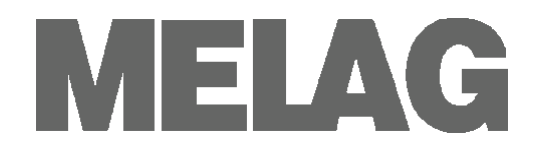

# **User Manual**

Autoclave Vacuklav<sup>®</sup>41-B Vacuklav<sup>®</sup>43-B

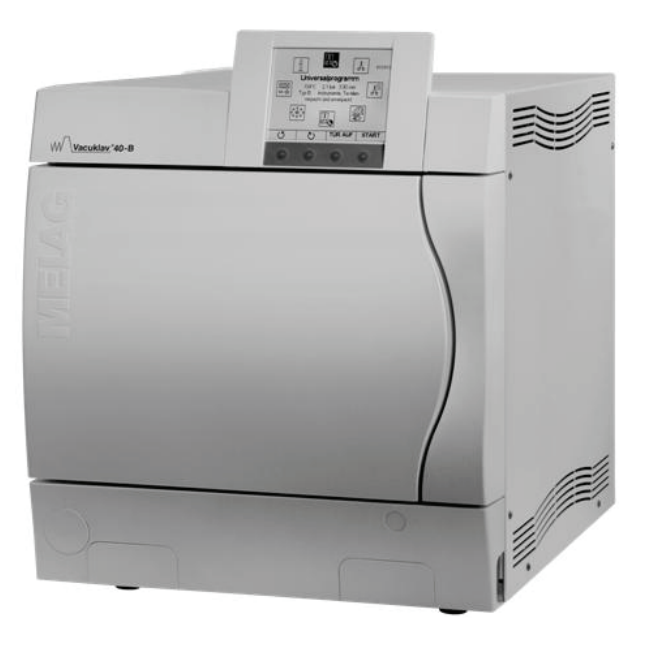

Dear doctor,

We thank you for your confidence demonstrated by the purchase of this autoclave.

Over 55 years ago, MELAG began as a medium-sized family-run enterprise to specialise in the manufacture of sterilization equipment for medical practices. In the meantime our company has grown into one of the world's leading producers of sterilization equipment. Verification of it success has been the sale of more than 420,000 MELAG units worldwide, attesting to the high quality of our sterilizers, which are exclusively made in Germany.

This autoclave has also been manufactured and tested according to the most stringent quality criteria. Nevertheless, please read the Operating Instructions carefully before the initial start-up of the device. The long-term serviceability and the retention of value of your autoclave depend primarily on the careful preparation of the instruments and the regular maintenance of the device.

MELAG - General Management and employees

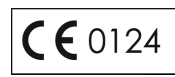

### For physicians, physician's assistants, and service personnel

Please read this User Manual before you start operation of the autoclave. The instructions contain important safety precautions. .Make sure to keep the User Manual near to the autoclave. The instructions are a part of the product.

### User Manual Vacuklav<sup>®</sup>41-B and Vacuklav<sup>®</sup>43-B

MELAG Medical Technology Berlin

Valid for Vacuklav<sup>®</sup>41-B, Vacuklav<sup>®</sup>43-B as of software version 2.4x

1<sup>st</sup> edition September 2006

Responsible for the contents: Engineering Department

MELAG Medical Technology Geneststraße 6–10 10829 Berlin Germany

E-mail: info@melag.de www.melag.de

©2006-2010 MELAG Berlin

Document: BA\_2\_GB\_41B\_43B\_v3.doc/ Revision: 3 - 09/0187

Subjects to technical changes

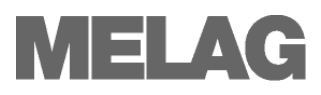

## Foreword

Thank you for deciding to buy this premium class MELAG autoclave.

|               | This User Manual describes both the autoclaves Vacuklav <sup>®</sup> 41-B and Vacuklav <sup>®</sup> 43-B. They are identical except for their chamber depth and device depth.        |
|---------------|----------------------------------------------------------------------------------------------------|
| Device name   | The device name "autoclave" is used in this User Manual to designate the steam sterilizers Vacuklav <sup>®</sup> 41-B and Vacuklav <sup>®</sup> 43-B.                                |
| User Manual   | The User Manual contains important safety instructions and information which you need to operate the autoclave. Read these instructions carefully and thoroughly in proper sequence. |
| Avoid dangers | Please read all the safety instructions attentively before using the autoclave                                                                                                    |

## About this manual

| Symbol    | Meaning                  | Explanation                                                                                                    |
|-----------|--------------------------|----------------------------------------------------------------------------------------------------|
| Danger    | Risk to health           | Indicates a dangerous situation which if not avoided could entail slight to life-threatening injuries.                                |
| Attention | Observe<br>without fail  | Indicates a dangerous situation which if not avoided could entail damage to the instruments, the practice equipment or the autoclave. |
| Notice    | Important<br>information | Indicates important information.                                                                                                    |

Table 1: Meaning of the symbols used in this User Manual

| Example of emphasis               | Meaning           | Explanation                                                                                                    |
|-----------------------------------|-------------------|----------------------------------------------------------------------------------------------------|
| →Double jacket steam<br>generator | Glossary entry    | Words or phrases marked with an arrow are explained<br>in the glossary. The glossary is listed alphabetically. It<br>can be found at the end of this manual. |
| Universal program                 | Software citation | Words or phrases appearing on the $\rightarrow$ display of the autoclave are marked as software citations.                                                   |
| Chapter 6 – Logging               | Cross-reference   | Reference to another text section within this User Manual.                                                                                                   |
| Figure 1/(5)                      | Cross-reference   | Reference to a detail in a figure – in the example, to Part No. 5 in Figure 1.                                                                               |

Table 2: Meaning of the emphasized text within this User Manual

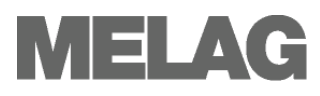

| -                                                            |                                                                                                    |
|--------------------------------------------------------------|----------------------------------------------------------------------------------------------------|
| Danger                                                       | To operate the autoclave, pay attention to the following safety instructions given below and in the individual chapters of this User Manual.                                                                                                    |
| Instruction                                                  | <ul> <li>Do not sterilize any liquids with this autoclave.</li> </ul>                                                                                                    |
| Mains cable and power plug                                   | <ul> <li>Never damage or change the mains cable or power plug.</li> <li>Never operate the autoclave if the mains cable or power plug are damaged.</li> <li>Never pull on the mains cable to take it out of the socket. Always take hold of the power plug itself.</li> </ul> |
| →Double-jacket steam<br>generator                            | <ul> <li>The autoclave remains under pressure after being switched off.<br/>Check the pressure display of the manometer located on the<br/>autoclave lower front side.</li> </ul>                                                                                            |
| Setting up, installation,<br>commissioning                   | <ul> <li>Only have the autoclave set up, installed, and commissioned by<br/>people</li></ul>                                                                                                    |
| Jan Jan Jan Jan Jan Jan Jan Jan Jan Jan                      | <ul> <li>Only operate the autoclave in areas which are not subject to<br/>explosion hazards.</li> </ul>                                                                                                    |
|                                                              | <ul> <li>The electric connections and connections for feed water and used<br/>water may only be completed by a specialist technician.</li> </ul>                                                                                                    |
| Preparation and sterilization<br>of textiles and instruments | <ul> <li>Follow the instructions of the textile and instrument manufacturers for<br/>preparing and sterilizing textiles and instruments.</li> </ul>                                                                                                    |
|                                                              | ■ Observe the relevant standards and directives for the preparation and sterilization of textiles and instruments, e.g. →RKI [Robert Koch Institute] and →DGSV [German Society for Sterile Supply].                                                                          |
|                                                              | <ul> <li>Only use wrapping materials and systems which are suitable for<br/>steam sterilization according to the manufacturer's information.</li> </ul>                                                                                                    |
| Program termination                                          | <ul> <li>Take heed that when opening the door after terminating a running<br/>program, hot water steam can escape out of the chamber, depending<br/>on when the program was terminated.</li> </ul>                                                                           |
|                                                              | ■ Depending on the time of the program termination, the load might not<br>be sterile. Observe the clear instructions shown on the →display of<br>the autoclave. If necessary, sterilize the affected →objects after<br>rewrapping.                                           |
| Removal of the items to be                                   | <ul> <li>Never open the door by force.</li> </ul>                                                                                                    |
| sterilized                                                   | ■ Use a tray lifter to remove the tray. Never touch the →sterilized items, the chamber or the door with unprotected hands. The parts are hot.                                                                                                    |
|                                                              | <ul> <li>Check the wrapping of the sterilized objects for damage when<br/>removing them from the autoclave. If a wrapping is damaged, wrap<br/>the object again and re-sterilize it.</li> </ul>                                                                              |
| Maintenance                                                  | <ul> <li>Have the maintenance done only by →authorized persons.</li> <li>Comply with the predetermined maintenance intervals.</li> </ul>                                                                                                    |
| Carrying the autoclave                                       | <ul><li>Two people are necessary to carry the autoclave.</li><li>Use a suitable carrying strap to transport the autoclave.</li></ul>                                                                                                    |
| Errors                                                       | <ul> <li>If repeated error messages occur while operating the autoclave, turn<br/>the device off.</li> <li>Only have the autoclave repaired by coutborized percent.</li> </ul>                                                                                               |
|                                                              | • Only have the autoclave repaired by $\rightarrow$ authorized persons.                                                                                                    |

## **Safety instructions**

## Contents

| Chapter 1 – Performance Specification    | 3  |
|------------------------------------------|----|
| Proper use                               | 3  |
| User benefit                             | 3  |
| Overview of sterilization programs       | 5  |
| Chapter 2 – Device Description           | 6  |
| Scope of delivery                        | 6  |
| Equipment views                          | 7  |
| Effective capacity                       | 8  |
| Mountings for the load                   | 8  |
| Switch on autoclave                      | 9  |
| After switching on                       | 9  |
| Control panel                            | 10 |
| Acoustical signals                       | 12 |
| Overview of menus and symbols            | 13 |
| Supply with feed water                   | 14 |
| Close the door                           | 14 |
| Chapter 3 – Initial commissioning        | 15 |
| Conditions for setting up installing and |    |
| commissioning                            | 15 |
| Set-up location requirements             | 15 |
| Connections required                     | 16 |
| Prerequisites for initial commissioning  | 17 |
| Installation and installation report     | 17 |
|                                          |    |
| Chapter 4 – Sterilization                | 18 |
| Create prerequisites                     | 18 |
| Prepare items to be sterilized           | 18 |
| Load the autoclave                       | 20 |
| Select program                           | 22 |
| Start program                            | 23 |
| Program is running                       | 23 |
| Sterilization phase is finished          | 25 |
| Drying phase                             | 26 |
| Program is finished                      | 26 |
| Display batch number                     | 26 |
| Remove sterilized items                  | 26 |
| Storage of sterilized items              | 27 |
| Chapter 5 – Logging                      | 28 |
| Batch documentation                      | 28 |
| Plug in and remove CF card               | 29 |
| Automatic immediate log output           | 31 |
| Subsequent output of stored logs         | 32 |
| Use log printer as output medium         | 33 |
| Using the PC as output medium            | 34 |

| Setting date and time                     | 34              |
|-------------------------------------------|-----------------|
| Determine format for program log files    | 34              |
| Reading log files correctly               | 35              |
| Finding logs                              | 37              |
|                                           |                 |
| Chapter 6 – Maintenance                   | 38              |
| Cleaning                                  | 38              |
| Avoid formation of spots                  | 39              |
| Use qualitatively high-grade feed water   | 39              |
| Oil door spindle                          | 40              |
| Maintenance                               | 40              |
|                                           |                 |
| Chapter 7 – Operating pauses              | 41              |
| Sterilization frequency                   | 41              |
| Pause times                               | 41              |
| Decommissioning                           | 42              |
| Transport                                 | 42              |
| Re-commissioning after change of locality | 43              |
|                                           |                 |
| Chapter 8 – Function test                 | 44              |
| Automatic function test                   | 44              |
| Manual function test                      | 44              |
| Testing in daily operation                | 44              |
| Vacuum test                               | 44              |
| Bowie & Dick test                         | 45              |
| Validation                                | 45              |
|                                           |                 |
| Chapter 9 – Errors                        | 46              |
| A warning is not an error                 | 46              |
| Messages                                  | 46              |
| Warning messages                          | 46              |
| Error messages                            | 46              |
| Before you call                           | 47              |
|                                           |                 |
| Bad drying results                        | 50              |
| Bad drying results                        | 50              |
| Glossary                                  | 50<br>51        |
| Glossary                                  | 50<br><b>51</b> |
| Glossary                                  | 50<br>51<br>54  |
| Glossary<br>Appendix A – Accessories      | 50<br>51<br>54  |
| Glossary<br>Appendix A – Accessories      | 50<br>51<br>54  |

## **Chapter 1 – Performance Specification**

In this chapter you learn

- under which conditions and for which purpose you should use this autoclave
- what benefit you can achieve by using this autoclave
- which sterilization programs you can use

|                                                                                        | Proper use                                                                                                    |  |  |
|----------------------------------------------------------------------------------------|----------------------------------------------------------------------------------------------------|--|--|
| Application area                                                                       | The autoclave is intended for use in the medical field, e.g. in general physician and dental practices.                                                                                                    |  |  |
| Sterilization tasks                                                                    | According to $\rightarrow$ DIN EN 13060 this autoclave is considered a Class B sterilizer. It is suited as a universal autoclave for demanding sterilization tasks. For instance, you can sterilize narrow-bore instruments and transmission instruments – wrapped or unwrapped – and larger quantities of textiles.                                                                                                    |  |  |
| Δ                                                                                      | Observe the following instructions for using the autoclave:                                                                                                    |  |  |
| Danger                                                                                 | <ul> <li>Do not sterilize any liquids with this autoclave. It is not approved for<br/>the sterilization of liquids.</li> </ul>                                                                                                    |  |  |
|                                                                                        | In case of non-observance, the consequences could be $\rightarrow$ delayed boiling, damage to the autoclave and burns.                                                                                                    |  |  |
| Attention                                                                              | <ul> <li>Use the autoclave only for the intended purposes outlined in the<br/>related technical documents and only in connection with the devices<br/>and components recommended by MELAG.</li> </ul>                                                                                                    |  |  |
|                                                                                        | <ul> <li>The sterilization of instruments and textiles with this autoclave, like the<br/>foregoing instrument sterilization, is only to be done by competent<br/>personnel.</li> </ul>                                                                                                    |  |  |
|                                                                                        | <ul> <li>Only use instruments, wrappings and textiles which are suitable for<br/>steam sterilization according to the manufacturer's information.</li> </ul>                                                                                                    |  |  |
|                                                                                        | In case of non-observance the consequences can entail damage to the autoclave and/or to the $\rightarrow$ items to be sterilized.                                                                                                    |  |  |
|                                                                                        | User benefit                                                                                                    |  |  |
| Universal use                                                                          | The autoclave sterilizes on the basis of the $\rightarrow$ fractionated vacuum method. This ensures the complete and effective wetting or penetration of the $\rightarrow$ items to be sterilized with saturated steam. This method makes it possible to sterilize all kinds of loads which occur in a physician's medical practice.                                                                                                 |  |  |
| Large quantities<br>Small time expenditure<br>No pause times<br>Overheating protection | To generate the sterilization steam, the autoclave uses a $\rightarrow$ double jacket steam generator. Once heated up, it provides permanent steam. The walls of the $\rightarrow$ sterilization chamber thus have a defined temperature. The sterilization chamber is protected from overheating and you can consecutively sterilize large quantities of instruments or textiles very rapidly and achieve excellent drying results. |  |  |
| Clean feed water                                                                       | The autoclave works with a one-way feed water system. This means that it uses fresh purified $\rightarrow$ feed water for every sterilization run. The quality of the feed water is constantly monitored via integrated $\rightarrow$ conductivity                                                                                                    |  |  |

|                                                      | measurement. This prevents stains on instruments and soiling of the autoclave, assuming the instruments have been carefully prepared.                                                                                                    |
|------------------------------------------------------|----------------------------------------------------------------------------------------------------|
| Automatic feed water supply                          | The supply with purified $\rightarrow$ feed water for the steam production is automatically provided from an internal supply tank or a water treatment unit (e.g. MELA <i>dem</i> <sup>®</sup> 40, MELA <i>dem</i> <sup>®</sup> 47).                                                                                                    |
| Optimal drying for wrapped<br>items to be sterilized | The $\rightarrow$ items to be sterilized are dried by the $\rightarrow$ vacuum. ( $\rightarrow$ vacuum drying). This way you achieve optimal drying results for wrapped objects as well.                                                                                                    |
| Optimized total operating<br>time                    | The autoclave works with an $\rightarrow$ electronic parameter control. This way the autoclave optimizes the total operating time of a program depending on the load.                                                                                                    |
| High degree of safety by<br>extensive safety devices | The autoclave checks the pressure and temperature in the sterilization chamber at all times and does not permit the door to be opened in case of overpressure in the chamber. The motor-operated automatic door lock opens the door by slowly turning the locking spindle and holds the door while it opens. Pressure compensation takes place even if there is any difference in pressure until the door is completely opened. The quantity and quality of the →feed water is checked. A →process evaluation system is integrated in the electronics of the autoclave. During a program it compares such process parameters as temperatures, times and pressures with each other. It monitors the parameters with respect to their limit values at activation and control and guarantees a safe and successful sterilization. A monitoring system checks the device components of the autoclave with respect to their functional reliability and their plausible interaction. If one or more parameters exceed defined limits, the autoclave issues warnings or error messages, and if necessary aborts the program. In the event of an automatic program abort, observe the information on the display. |
| Additional function check                            | You can conduct an additional function check at any time with the help of test programs.<br>Use the vacuum test to check the autoclave for leaks in the steam system.<br>Use the $\rightarrow$ Bowie & Dick test to check whether there is sufficient steam penetration for porous material to be sterilized (e.g. textiles).                                                                                                    |
| Effective batch<br>documentation                     | The autoclave has an internal log memory. All data of the completed sterilization programs are automatically stored here.<br>You can read out the internal log memory immediately after the end of the program, or at a later time. You determine whether the logged data are issued to one or several different output media (e.g. log printer MELA <i>print</i> <sup>®</sup> 42, MELA <i>flash</i> CF card, computer).                                                                                                    |

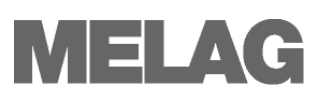

| Type tests                                                                             | Universal-<br>Program | Quick-<br>Program B | Quick-<br>Program S | Gentle-<br>Program | Prion-<br>Program |
|----------------------------------------------------------------------------------------|-----------------------|---------------------|---------------------|--------------------|-------------------|
| Program type as per<br>→DIN EN 13060                                                   | Туре В                | Туре В              | Type S              | Туре В             | Туре В            |
| →Dynamic pressure test of the sterilization chamber                                    | X                     | Х                   | X                   | X                  | Х                 |
| →Air leak                                                                              | Х                     | Х                   | Х                   | Х                  | Х                 |
| →Empty chamber test                                                                    | Х                     | Х                   | Х                   | Х                  | Х                 |
| →Solid load                                                                            | Х                     | Х                   | Х                   | Х                  | Х                 |
| →Porous partial load                                                                   | Х                     |                     |                     | Х                  | Х                 |
| →Porous full load                                                                      | Х                     |                     |                     | Х                  | Х                 |
| →Hollow body B                                                                         | Х                     | Х                   | Х                   | Х                  | Х                 |
| →Hollow body A                                                                         | Х                     | Х                   |                     | Х                  | Х                 |
| →Simple wrapping                                                                       | Х                     | Х                   |                     | Х                  | Х                 |
| →Multiple wrapping                                                                     | Х                     |                     |                     | Х                  | Х                 |
| Drying →solid load                                                                     | Х                     | Х                   | Х                   | Х                  | Х                 |
| Drying →porous load                                                                    | Х                     |                     |                     | Х                  | Х                 |
| Sterilization temperature                                                              | 134 °C                | 134 °C              | 134 °C              | 121 °C             | 134 °C            |
| Sterilization pressure                                                                 | 2 bar                 | 2 bar               | 2 bar               | 1 bar              | 2 bar             |
| Sterilization time                                                                     | 5.5 minutes           | 3.5 minutes         | 3.5 minutes         | 20.5 minutes       | 20.5 minutes      |
| X = Conformity with all applicable sections of the standard $\rightarrow$ DIN EN 13060 |                       |                     |                     |                    |                   |

### Overview of sterilization programs

Table 3: Overview of sterilization programs

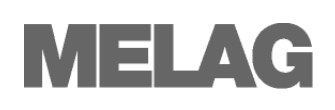

## **Chapter 2 – Device Description**

In this chapter you learn

- which components are included in the standard scope of delivery
- which components the autoclave contains
- what safety devices the autoclave has
- how the operating elements are designed and how you should use them
- how the menus of the user interface are structured
- which acoustical signals the autoclave emits
- what kind of water supply the autoclave needs

### **Scope of delivery**

Standard scope of delivery

- Vacuklav<sup>®</sup>41-B or Vacuklav<sup>®</sup>43-B
- User Manual
- Technical Manual
- Record of installation and setting up
- Warranty certificate
- Pressure device directive certificate
- Manufacturer's inspection report
- 1 Mounting for trays or cassettes
- 1 hose for draining the internal storage tank
- 1 Tray lifter

Travs

- 1 Allen wrench for emergency opening of the door
- 1 Torx wrench to remove the carrying strap

### Optionally

- Standard tray cassette and lifter
- Additional tray mounts
- MELAflash CF card
- MELA*flash* CF card reader

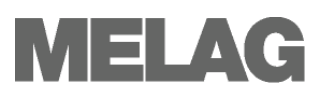

### **Equipment views**

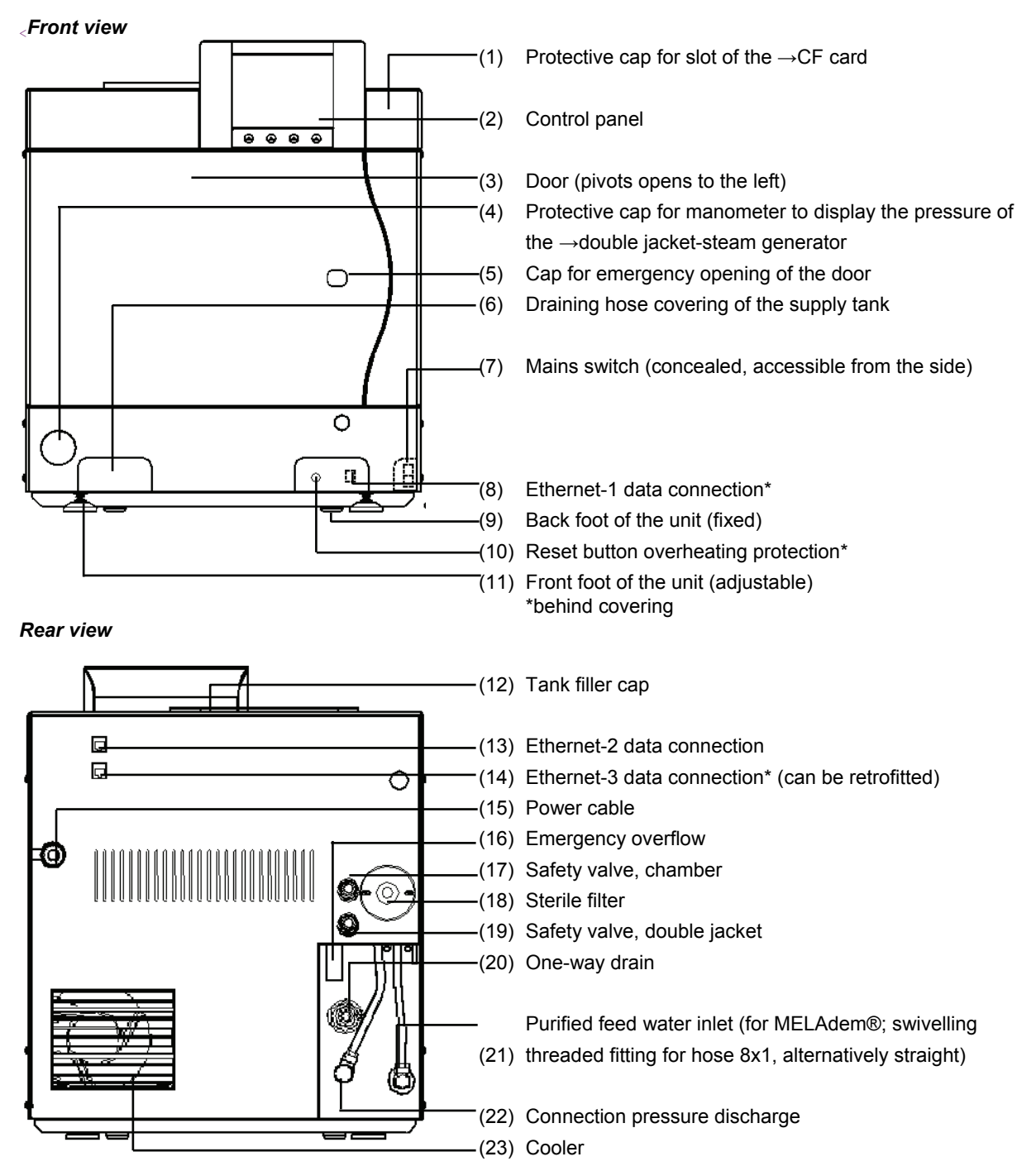

Figure 1: Front and rear view

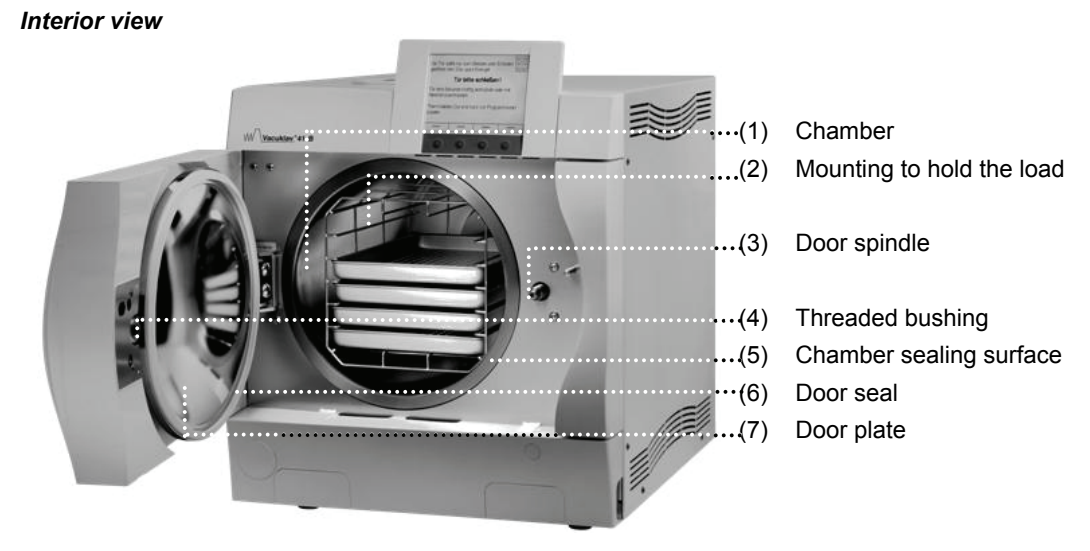

Figure 2: Interior view

### **Effective capacity**

The autoclaves Vacuklav<sup>®</sup>41-B and Vacuklav<sup>®</sup>43-B differ only with respect to the respective depth of the units. As a result, their effective capacities are different.

|                            | Diameter | Depth | Volume     |
|----------------------------|----------|-------|------------|
| Vacuklav <sup>®</sup> 41-B | 25 cm    | 35 cm | 18 litters |
| Vacuklav <sup>®</sup> 43-B | 25 cm    | 45 cm | 22 litters |

Table 4: Dimensions of the effective capacity (usable space)

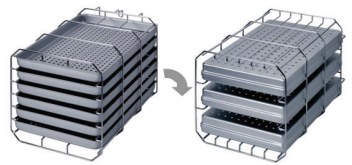

Figure 3: CMounting C

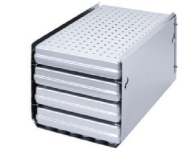

Figure 4: Mounting B

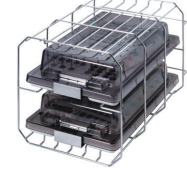

Figure 5: Mounting D

### Mountings for the load

The autoclave is always delivered with a mounting to hold trays or cassettes.

The mounting (C) is standard and can hold either six trays or three standard tray cassettes rotated by 90°.

The mounting (B) can hold four standard tray cassettes or four trays.

The mounting (D) can hold two high cassettes (e.g. for implants) or four trays rotated by 90°.

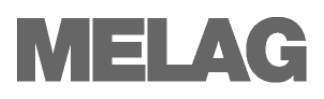

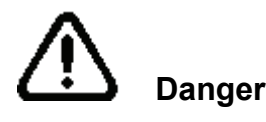

Switch on autoclave

Observe the following precautionary measures when handling the mains cable and power plug:

- Never splice or modify the mains cable.
- Never bend or twist the mains cable.
- Never pull on the mains cable to take it out of the socket. Always take hold of the power plug itself.
- Never place any heavy objects on the mains cable.
- Never run the mains cable over places where it could be squeezed (e.g. doors or windows).
- Do not run the mains cable along a heat source.
- Do not use any nails, staples or similar objects to fixate a cable.
- If the mains cable or the power plug is damaged, turn off the autoclave. Mains cables or power plugs may only be replaced by →authorized persons.

If these points are not observed, the cable or plug can be damaged and/or a fire or electrical shock might occur. Serious injuries could be the consequence.

If the autoclave is still not connected to the supply mains, plug the power plug into the socket.

Turn the mains switch on to power the autoclave (page 7, Figure 1/(7))

### socket Switch on mains

Plug power plug into the

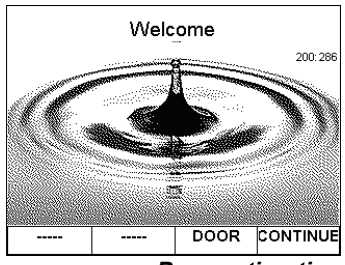

Preparation time

| 12/11/2008 11:22am                                                            |            |         |       |  |
|-------------------------------------------------------------------------------|------------|---------|-------|--|
|                                                                               | Universal- | Program |       |  |
| 01216) 134°C 2.1 bar 05:30 min<br>마타uments, textiles<br>wrapped and unwrapped |            |         |       |  |
|                                                                               |            |         |       |  |
| U                                                                             | U          | OPEN    | START |  |

### After switching on

On the  $\rightarrow$ display you see the start screen **Welcome**. The  $\rightarrow$ software of the autoclave is  $\rightarrow$ initialized and its device components are checked.

The level of the  $\rightarrow$ feed water in the  $\rightarrow$ double jacket steam generator is automatically checked and if necessary maintained by the feed procedure (feed pump runs). The feed water is preheated for generating steam.

After the autoclave was switched on at the mains switch (page 7, **Figure** 1/(7)), it requires a  $\rightarrow$ heating-up period for the initial preheating of the  $\rightarrow$ double jacket-steam generator. For normal operation, this time is

- Vacuklav®41-B 9 minutes
- Vacuklav®43-B 13 minutes

The main menu appears on the  $\rightarrow$ display. As soon as the device is switched on, the default program selection is Universal-Program.

### **Control panel**

The control panel consists of a display and four membrane keys. The  $\rightarrow$  display can show 320 x 240 pixels.

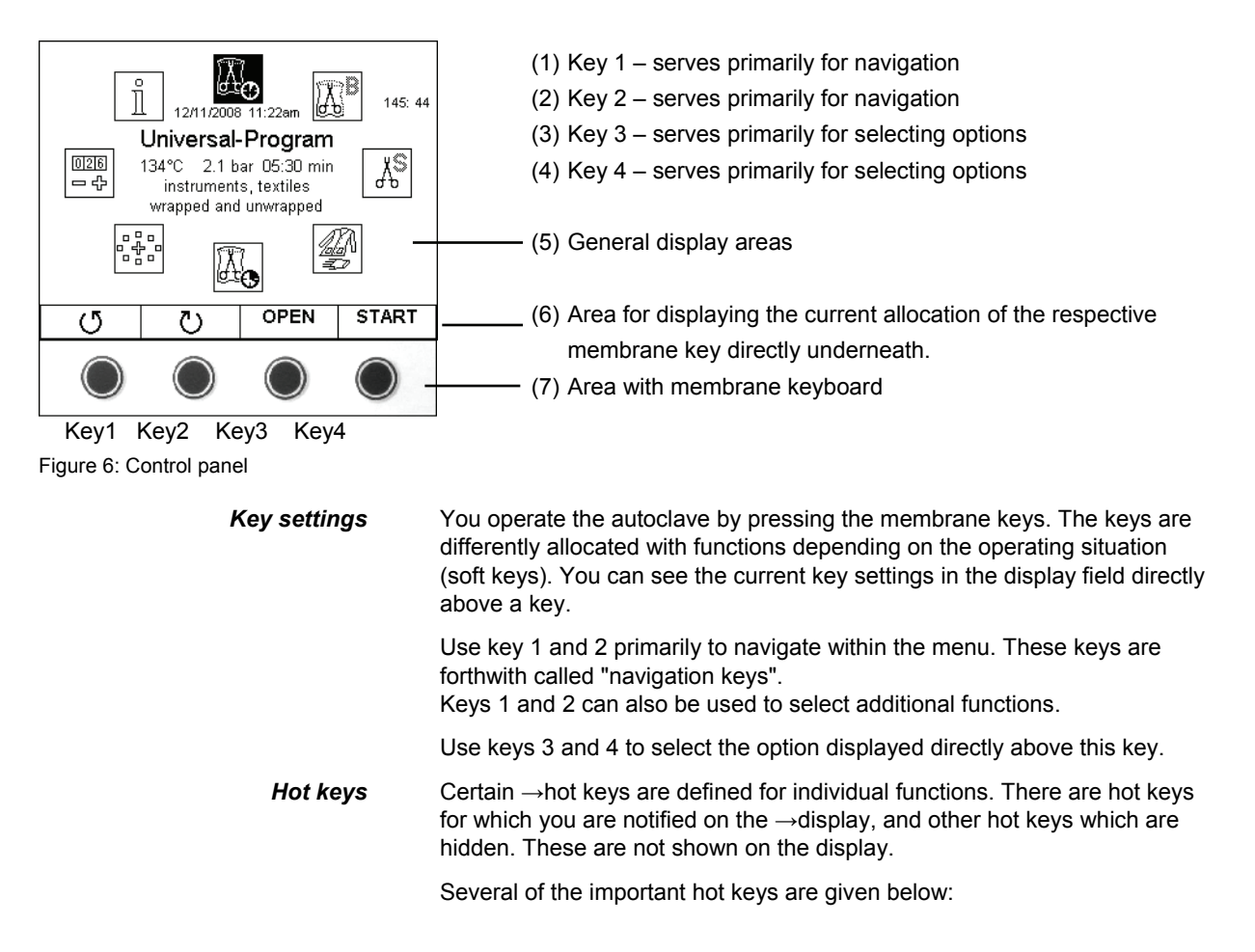

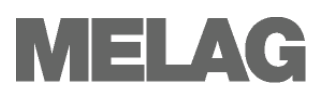

| Current operating situation                   | Hot keys                                                               | Function/explanation                                                                                                    |
|-----------------------------------------------|------------------------------------------------------------------------|----------------------------------------------------------------------------------------------------|
| After the operator has terminated the program | Briefly simultaneously<br>press key 1<br>(CONFIRM) and key 3<br>(OPEN) | Opens the door after a program termination (see page 25, Manually terminate program)                                                                                                    |
| DOCU Menu/Logging list                        | Press each one of the keys 1 to 4                                      | Sort the list:<br>Key 1 – by $\rightarrow$ batch<br>Key 2 – by date<br>Key 3 – by program<br>Key 4 – by success<br>(see page 33, <b>Logging list</b>                                                                                                    |
| Immediately before starting a program         | Press key 1 for longer than one second                                 | Additional drying (see page 23, Additional drying                                                                                                    |
| Immediately before starting a program         | Press key 4 (START)<br>for longer than one<br>second                   | Pre-selection start time (see page 23)                                                                                                    |
| In all menus and displays                     | Briefly press key 2 and<br>3 simultaneously                            | 01         MELAG Vacuklav 41-B Year: 2006         0           02         Serial No.: 200641-B1333         0           03         Maint. counter: 120         Day: 05.05.06         0           04         Batches Day: 5 all: 5 (5)         619:382           05         internal storage: 10         free: 108         619:382           06         output media         CF Card Computer         Printer         Immed. Format           automatic logging         YES         YES         4/4         00001           not yet / already         1/1         5/5         4/4         00001           09         Conduct: 11 µS/cm (11:11)         Rins.val: 499 µS/cm 99I 333x         Version Softwaremodule (Updatefile) Date         11         V2.431         Firmware         (FV) Nov 21 2008 10:23:41           12         V2.430         Parameters         (P41-B) 26.11.2008         13 V2.431         BO         (BUS+B1L+B2L) 11.12.08           14         Display FW         (DFW) Feb 24 2006 09:41:35         15 V2.420         Display symbols         (DSY) 08-22-2008 18:17:02           ANALOG         DIGITAL         BACK         COUNTER           Status display;         Display automatically returns to the previously displayed screen after 30 seconds. |
| Running program                               | Press key 3                                                            | Displays details to the currently running program                                                                                                    |

Table 5: Important Hot Keys

| Acoustical signals           | When you press a key, your entry is confirmed by a short acoustical signal.                                                                                                    |
|------------------------------|----------------------------------------------------------------------------------------------------|
| Time delay                   | There can be a very brief time delay between pressing a key and the corresponding display.                                                                                                    |
| Buffered entry               | Despite this time delay you can press the keys quickly after one another, once you've gained a certain routine with the autoclave. The autoclave has an input buffer. This buffer registers which key was pressed in what sequence, and implements the corresponding functions.                  |
| Diverse messages<br>Messages | Diverse messages are issued in the right upper corner of the $\rightarrow$ display.<br>Several examples are shown below.<br>Messages are marked by an envelope icon. Such information supports<br>you in the operation of the autoclave. Messages are not error messages or<br>warning messages. |
| Warning messages             | Warning messages help you to ensure a smooth operation and to recognize undesirable conditions. Warning messages are not error messages.                                                                                                    |

11

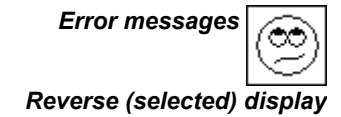

Error messages indicate an error or a malfunction.

You can only start programs or change settings if these are marked as selected, indicated by reverse display (highlighted). Example:

not marked (normal display)

marked (reverse display)

### **Acoustical signals**

The autoclave emits acoustical signals. The signals are meant to catch your attention and serve as sources of information. The time interval between two signals is 0.5 seconds.

| Signal           | Meaning                                            |
|------------------|----------------------------------------------------|
| 1 x 0.1 seconds  | Confirms the correct pressing of a key             |
| 1 x 0.5 seconds  | Warning or communication                           |
| 2 x 0.5 seconds  | Door is open (sounds every 30 seconds)             |
| 3 x 0.5 seconds  | Attention, program abort or end of abort reached   |
| 5 x 0.5 seconds  | Program successfully finished                      |
| 8 x 0.5 seconds  | Program for unwrapped instruments has been started |
| 10 x 0.5 seconds | Fault                                              |

Table 6: Overview of acoustical signals

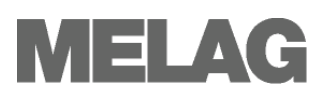

### Overview of menus and symbols

| Me  | enus                                 | Symbols                               |               |
|-----|--------------------------------------|---------------------------------------|---------------|
| Má  | ain menu                             |                                       | 187           |
| -   | Universal-Program                    | Oniversal-Program                     | <u>@∓</u> 0   |
| -   | Quick-Program B                      | Ouick-Program B                       | ST?B          |
| -   | Quick-Program S                      |                                       | <u>id p</u>   |
| -   | Gentle-Program                       | Quick-Program S                       | ХS            |
| -   | Prion-Program                        |                                       | бр            |
|     | SPECIAL menu                         | Gentle-Program                        | 1 Jaka A      |
|     | - Vacuum test                        |                                       | 37            |
|     | F Bowie & Dick test                  | Prion-Program                         |               |
|     | F Conductivity measurement           |                                       | 0-50          |
|     |                                      | SPECIAL Menu                          |               |
|     | F DOCU menu                          |                                       | 0.0           |
|     | F Output of stored logs on           | Vacuum test                           | →Čľ←          |
|     |                                      |                                       | <u></u> τ τ τ |
|     | East log                             | Bowie & Dick test                     |               |
|     | F Daily log file                     |                                       |               |
|     | Log files of the month               | Conductivity measurement              |               |
|     | - All program logs                   |                                       | I             |
| Ιi  | - Last error log                     | Draining double jacket                |               |
| li  | Error logs for the day               | Deellanan                             | a G           |
| li  | Error logs for the week              | DOCO menu                             | ۳ <u>م</u>    |
| Í   | Error logs for the month             | Beturn to Main Monu                   | Ŷ             |
|     | All error logs                       | Return to Main Menu                   | 2             |
|     | Legend log file                      | SETUR menu                            | 026           |
|     | - Status log                         |                                       | - 수           |
|     | - System log                         | INFO menu                             | ĥ             |
|     | CF card formatting                   |                                       | Ш             |
|     | Return to Main Menu                  | Additional drying                     | )<br>€_€)     |
|     | SETUP menu                           |                                       | પ             |
|     | Valer supply                         |                                       |               |
|     |                                      |                                       |               |
|     |                                      |                                       |               |
|     |                                      | Message                               |               |
| l i | I I Immediate output                 |                                       |               |
| Ιi  | - Batch format                       | Warning message                       |               |
| li  | LAN TCP/IP FTP                       | _                                     |               |
| li  |                                      | Error message                         |               |
|     | Graphic logs                         |                                       |               |
|     |                                      |                                       |               |
| ļļ  | - Date                               |                                       |               |
|     | - Display contrast                   |                                       |               |
|     |                                      |                                       |               |
|     | F Energy-saving mode                 |                                       |               |
|     |                                      | Diagnosis and Service                 | کر کے         |
|     |                                      | · · · · · · · · · · · · · · · · · · · | 2             |
| -   | L (many important information texts) | DEMO Mode                             | X             |
| 1   |                                      | 1 1                                   | 1 · · · ·     |

Table 7: Overview of menus and symbols

### Supply with feed water .

|                                                                                 | The autoclave requires $\rightarrow$ demineralized or $\rightarrow$ distilled $\rightarrow$ feed water for generating steam. The feed water supply is provided either with the internal supply tank or with a water treatment unit (e.g. MELAdem <sup>®</sup> 40 / MELAdem <sup>®</sup> 47). The autoclave automatically sucks in the feed water.                                                                    |
|---------------------------------------------------------------------------------|----------------------------------------------------------------------------------------------------|
| Feed water with internal storage tank                                           | If you employ the internal supply tank for the feed water supply, you must fill it manually from time to time. Employ only water available on the market according to $\rightarrow$ VDE 0510 as $\rightarrow$ feed water.                                                                                                    |
| Internal supply tank                                                            | The internal supply tank holds maximum 5 liters. This quantity of $\rightarrow$ feed water suffices for up to 7 sterilizations.                                                                                                    |
| Distilling unit MELAdest <sup>®</sup> 65                                        | With the MELA <i>dest</i> <sup>®</sup> 65 distilling unit, you can produce $\rightarrow$ feed water in the practice cost effectively.                                                                                                    |
| Feed water with water<br>treatment unit                                         | A water treatment unit is connected to the drinking water grid. It produces the $\rightarrow$ feed water required for generating the steam for the autoclave. The purified feed water connection for the autoclave is directly connected to the water treatment unit.<br>If you use a water treatment unit, then there is always sufficient feed water available. You no longer need to fill the water storage tank. |
| Water treatment units<br>MELAdem <sup>®</sup> 40 and<br>MELAdem <sup>®</sup> 47 | The water treatment units MELAdem <sup>®</sup> 40 and MELAdem <sup>®</sup> 47 produce the optimal purified feed water quality for the autoclave. The selection of the respective unit depends on the number of sterilizations per day and the respective loads. Every MELAG autoclave can be supplemented with a water treatment unit.                                                                               |
| Notice                                                                          | Please first consult with MELAG if you would like to use water treatment units from other manufacturers.                                                                                                    |

Close the door

reliability of the door lock mechanism.

In order to lock the door, press it tightly closed.

-

spindle.

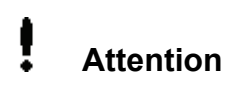

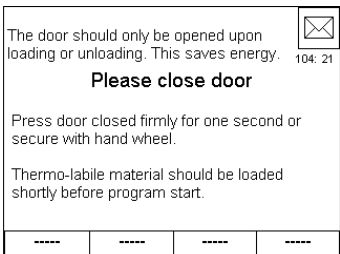

Locked door

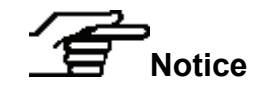

Inputs at the  $\rightarrow$ display of the autoclave are only possible when the autoclave door is locked.

Leave the door open only for loading and unloading the autoclave. If you keep the door closed, you will save energy.

When closing the door of the autoclave, observe the following instructions:

Do not press the door too hesitantly against the autoclave housing.

Hold the door pressed closed for at least 3 seconds.

The door locks pressure-proof once the program is started.

Under no circumstances should you slam the door shut.

If you don't observe this instruction, you may impair the functional

The autoclave has an automatic motor-driven door lock with threaded

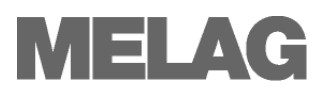

## Chapter 3 – Initial commissioning

In this chapter you learn

- who may set up, install and commission the autoclave
- which prerequisites you must create for setting up, installing and commissioning the autoclave
- where you will find additional information

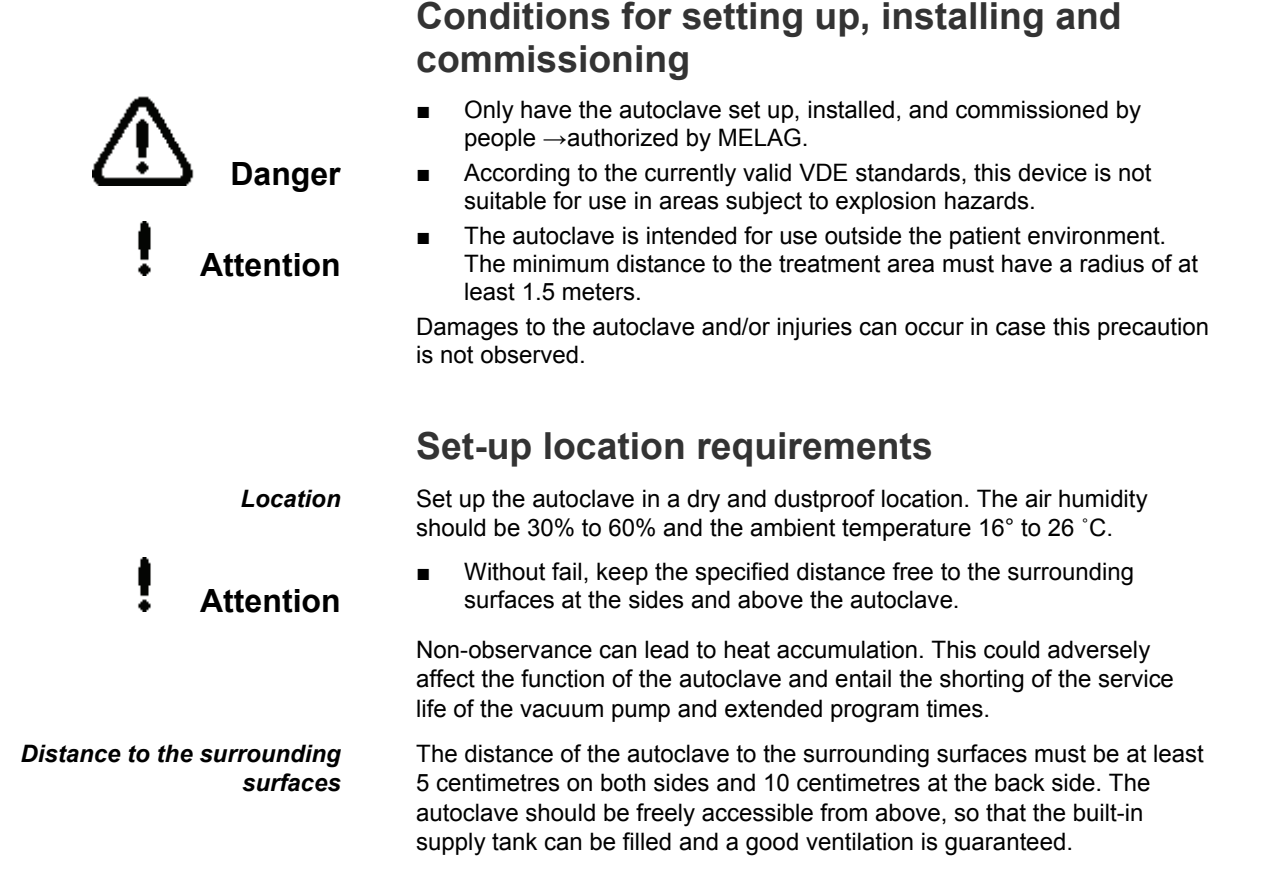

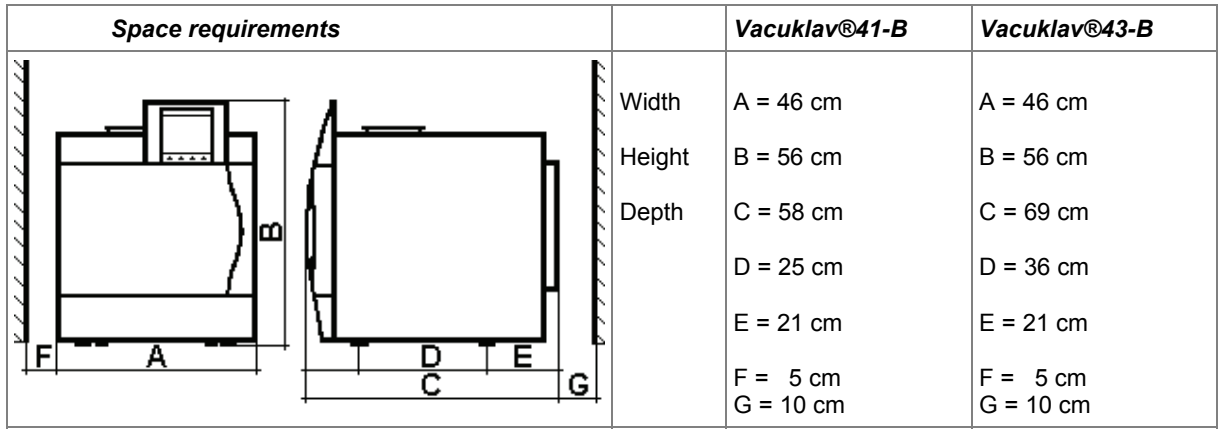

Table 8: Space requirements of the autoclave

## Additional space for feed water supply

Space requirements for a water treatment unit

Other than for the autoclave, you will possibly require space for a water treatment unit for the feed water supply.

MELAdem<sup>®</sup>40

- Can be directly attached to the autoclave
- The attachment can be next to the autoclave or above or below the autoclave

MELAdem<sup>®</sup>47

- Mount next to the autoclave or above or below the autoclave (e.g. in a lower cabinet)
- is delivered with water storage tank

|                                              | Width | Height | Depth | Diameter |
|----------------------------------------------|-------|--------|-------|----------|
| MELAdem <sup>®</sup> 40                      | 32 cm | 35 cm  | 15 cm |          |
| MELA <i>dem<sup>®</sup>47</i> module housing | 39 cm | 47 cm  | 15 cm |          |
| MELAdem <sup>®</sup> 47 water storage tank   |       | 51 cm  |       | 24 cm    |

Table 9: Space requirements MELAdem®

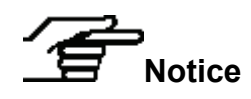

In no case may you subject the water storage tank to sunlight. This way you avoid algae formation.

The maximum suction height for an internal water storage tank is 1.5 meters.

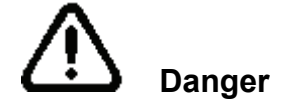

### **Connections required**

 The electric connections and connections for feed water and used water may only be completed by a specialist technician.

Non-observance could lead to a short-circuit and/or fire and/or water damage and/or electrical shock. Serious injuries could be the consequence.

Electrical connection

Provide the following electrical connections for the autoclave:

- Electric circuit with 230 V and 50 Hz
- 16 A separate fuse protection at least Automat Type B
- Protection from leakage current 30 mA
- Connected load 3400 VA

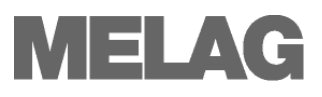

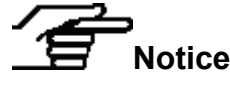

Wastewater drain

In order to prevent water damage, MELAG recommends the use of a leak monitor, e.g. a water stop valve from MELAG.

You can discharge the autoclave alternatively with the connection pressure release (see page 7, **Figure 1**/ (22))or over the one-way drain (see page 7, **Figure 1** (20))directly to the drain. The drain must be located below the autoclave.

- Connection pressure discharge: Rotate the pipe fitting on the device and replace the copper gasket (MELAG Art. No. 32050) (You can order the required parts with the MELAG Art. No. 39181.)
- One-way drain hose as wastewater connection: You can a order two meter long hose (MELAG Art. No. 36582) for this purpose.

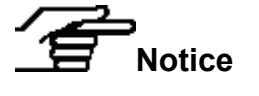

The waste water hose must be able to be laid with a continuous dip-free descent.

For wastewater paths which are longer than two meters, MELAG recommends a fixed laying of HT (high temperature) pipe carried out by a specialized installation firm.

### Prerequisites for initial commissioning

The following prerequisites must be satisfied for initial commissioning:

- The feed water supply must be secured. For the first-filling of the steam generating system the autoclave requires about three litters →feed water.
- The power supply of the autoclave must be assured.
- If available, the MEAL*flash* →CF card should be plugged in the card slot.

### Installation and installation report

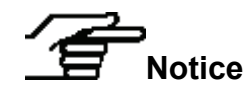

As documentation of proper setting up, installation and commissioning as well as for your warranty claim, the record of installation must be filled out by the person responsible and a copy send to MELAG.

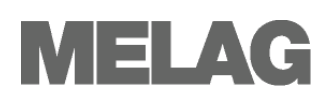

## **Chapter 4 – Sterilization**

In this chapter you learn

- which prerequisites you must create for successful sterilization
- what you should observe on preparation of the items to be sterilized
- how you correctly load the autoclave
- which programs you should use for what
- how you start a program
- which stages a program runs through
- how to cancel a program
- how you can recognize that the sterilization is successfully finished
- what you can do to improve the drying results
- what you must consider when removing the items to be sterilized

### **Create prerequisites**

You create the prerequisites for a smooth and successful sterilization process as follows:

|                                                                  | P         |                                                                                                    |
|------------------------------------------------------------------|-----------|----------------------------------------------------------------------------------------------------|
| Provide cooling water                                            | •         | If the spigot for the cooling water inlet of the vacuum pump is closed, open the tap.                                                                                                    |
| Provide feed water                                               | •         | If you are employing a water storage tank for the $\rightarrow$ feed water and the filling level lies below the MIN marker on the canister, fill up the water storage tank. The feed water must have a quality at least according to $\rightarrow$ VDE 0510 (see page 41, "Use qualitatively high-grade feed water"). |
|                                                                  | •         | If you employ a water treatment unit, e.g. MELA <i>dem</i> <sup>®</sup> 40, MELA <i>dem</i> <sup>®</sup> 47, and the water feed is closed, then open it up. If the water storage tank of the MELA <i>dem</i> <sup>®</sup> 47 is empty, turn the water feed tap on at least one hour before the sterilization.         |
| Switching on                                                     | •         | If the autoclave is still not switched on, switch it on at the mains switch (page 7, Figure 1/(7)). See here as of page 9, Switch on autoclave and After switching on.                                                                                                    |
| Plug in CF card                                                  | •         | If you would like to use the automatic logging feature with a $\rightarrow$ CF card as the output medium and the MELAflash CF card is still not plugged in, plug it in the card slot (see page 29, <b>Plug in and remove CF card</b> )                                                                                |
| Manufacturer's<br>recommendations for daily<br>routine operation | Ob<br>ope | serve the manufacturer's recommendations from MELAG on the routine eration of Class B autoclaves.                                                                                                    |

### Prepare items to be sterilized

A significant prerequisite for the secure disinfection and sterilization of  $\rightarrow$  sterilizing materials is the appropriate cleaning and maintenance of the items to be sterilized according to the manufacturer's instructions. Furthermore the materials, cleaning agents and processing procedure employed are of significance.

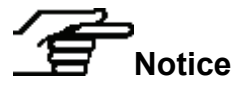

Possibly sterilize textiles and instruments separately from each other in separate sterilization containers or sterilization packages.

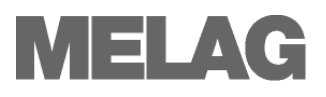

Textiles

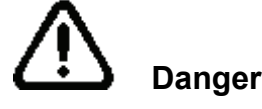

Observe the following instructions for treating textiles and putting the textiles into sterilization containers:

- Comply with the instructions of the textile manufacturer for treatment and sterilization and observe relevant standards and directives, e.g. of →RKI and →DGSV.
- Adjust the folds of the textiles parallel to each other.
- Stack the textiles in the sterilization containers vertically if possible, and not too closely together, so that current channels can form.
- Retain the vertical stacking method when you pack the textiles in sterilization containers.
- If textile packages do not stay together, wrap the textiles in sterilization paper.
- Sterilize only dry textiles.
- The textiles may have no direct contact to ground and walls of the sterilization chamber, otherwise they absorb →condensate.

In case of non-observance, the steam penetration of the washing packet can be obstructed and/or bad drying results can result. In that case the textiles cannot be sterilized, which can entail endangerment to the health of the patient and the practice team.

Observe the following instructions for treating used and brand new instruments:

- Follow without fail the instructions of the instruments manufacturer for treatment and sterilization, and observe the relevant standards and directives, e.g. of →BGV A1, →RKI and →DGSV.
- Clean the instruments very thoroughly, for instance with the help of a thermal disinfector.
- After disinfection and cleaning, rinse the instruments with →demineralized or distilled water and subsequently thoroughly dry the instruments with a clean, non-fuzzing cloth.
- Employ only cleaning materials which are suitable for steam sterilization. Ask the manufacturer about the cleaning materials.

In case of non-observance, residual dirt can possibly be loosened up during sterilization in the steam pressure. Rests of the disinfection and cleaning agents lead to  $\rightarrow$ corrosion. Increased maintenance requirements and the impairment of the function of the autoclaves can be the consequence.

Unsuitable cleaning materials, e.g. water-rejecting cleaning materials or steam-impermeable oils, can result in unsterile instruments. This endangers your health and the health of your patients.

When using the following devices, observe without fail the preparation instructions of the instrument manufacturer. To disinfect and clean the instruments, MELAG recommends the use of auxiliary materials such as:

- Ultrasonic units
- Maintenance appliances for hand and angle pieces
- Cleaning and disinfection devices

Instruments

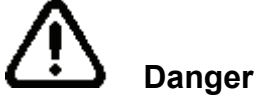

|                                 | Load the autoclave                                                                                                    |
|---------------------------------|----------------------------------------------------------------------------------------------------|
|                                 | Only if the autoclave is properly loaded can the sterilization be effective and the drying deliver good results.                                                                                                    |
| Notice                          | Place trays or cassettes in the chamber only with the accompanying mounting.                                                                                                    |
|                                 | Use perforated trays, such as the trays from MELAG. Only this way can $\rightarrow$ condensate run off. If you use closed materials or shell halves to bear the items to be sterilized, you risk bad drying results. Please note that the use of tray insertions made of paper can perhaps likewise lead to worse drying results.                      |
| Wrapping                        | The correct use of suitable wrapping is important for the success of the sterilization.                                                                                                    |
| • Attention                     | Only use packaging materials and systems which satisfy the DIN EN 868 standard.                                                                                                    |
|                                 | You can employ recyclable rigid packaging such as                                                                                                    |
|                                 | <ul> <li>Standard tray cassette or soft packaging such as</li> </ul>                                                                                                    |
|                                 | I ransparent sterilization packages, paper bags, sterilization paper, textiles, fleece.                                                                                                    |
| Closed sterilization containers | Use sterilization containers made of aluminium. Aluminium conducts and stores heat well and thereby quickens drying.                                                                                                    |
|                                 | When using closed sterilization containers, observe the following instructions for bearing the $\rightarrow$ sterilizing materials:                                                                                                    |
| • Attention                     | <ul> <li>Closed sterilization containers must be equipped at least on one side<br/>– possibly below – with perforations or valves.</li> </ul>                                                                                                    |
|                                 | Non-observance leads to insufficient steam penetration which could make<br>the sterilization ineffective. Furthermore the condensate drainage is<br>prevented, and bad drying results are the consequence. This can<br>ultimately lead to unsterile instruments and thereby to the endangerment<br>of the health of the patient and the practice team. |
|                                 | The MELAG sterilization containers satisfy all requirements for successful sterilization and drying. They are perforated in the lid and in the floor and are equipped with disposable paper filters.                                                                                                    |
| Stack sterilization containers  | If possible, stack only sterilization containers of the same size on top of each other, where the $\rightarrow$ condensate can run off to the side at the walls.                                                                                                    |
| Attention                       | <ul> <li>When stacking the sterilization containers, take care that the<br/>perforations are not covered.</li> </ul>                                                                                                    |
|                                 | In case of non-observance, the $\rightarrow$ condensate cannot drip off to the vessel bottom. It would soak $\rightarrow$ sterilizing materials lying underneath. The consequence would be bad drying results. This can ultimately lead to unsterile instruments and thereby to the endangerment of the health of the patient and the practice team.   |
| Soft sterilization wrapping     | $\rightarrow$ Soft sterilization wrapping can be sterilized in sterilization containers as well as on trays. When using soft sterilization packages such as e.g. MELAfol <sup>®</sup> , observe the following instructions:                                                                                                    |
| Attention                       | ■ Order →soft sterilization packages vertically standing and at a small interval to each other.                                                                                                    |
|                                 | <ul> <li>Do not lay several soft sterilization packages flat on top of each other<br/>on a tray or in a container.</li> </ul>                                                                                                    |
|                                 | <ul> <li>If the welding seam tears open during sterilization, then it might be<br/>that the wrapping was too small. If this is not the case, re-wrap the</li> </ul>                                                                                                    |

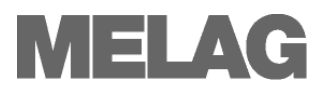

instruments and sterilize them once again.

|                   | <ul> <li>If the welding seam tears open during sterilization, extend the sealing<br/>cycle of the package sealing device or weld a double seam.</li> </ul>  |
|-------------------|----------------------------------------------------------------------------------------------------|
|                   | Non-observance can ultimately lead to unsterile instruments and thereby to the endangerment of the health of patient and practice team.                     |
| Multiple wrapping | The autoclave works with the $\rightarrow$ fractionated vacuum method. This permits the use of $\rightarrow$ multiple wrapping.                             |
| Mixed loads       | For sterilizing mixed loads, observe the following instructions:                                                                                            |
|                   | <ul> <li>Always place textiles on the top</li> </ul>                                                                                                    |
|                   | <ul> <li>Sterilization containers are on the bottom</li> </ul>                                                                                              |
|                   | <ul> <li>Transparently wrapped sterilization packages and paper packaging<br/>on the top – exception: in combination with textiles on the bottom</li> </ul> |

 Transparent sterilization packages if possible vertically endwise ,and if this is not possible, with the paper side facing downwards

|                                            | Vacuklav <sup>®</sup> 41-B                                                                                                    |                                                                                                    | Vacuklav <sup>®</sup> 43-B                                                                                                    |                                                                                                    |
|--------------------------------------------|----------------------------------------------------------------------------------------------------|----------------------------------------------------------------------------------------------------|----------------------------------------------------------------------------------------------------|----------------------------------------------------------------------------------------------------|
|                                            | Instruments                                                                                                    | Textiles                                                                                                    | Instruments                                                                                                    | Textiles                                                                                                    |
| Maximum measurements<br>for each component | 2 kg                                                                                                    | 2 kg                                                                                                    | 2 kg                                                                                                    | 2 kg                                                                                                    |
| Loading variant<br>mounting C *            | max. 6 trays, dep<br>max. 3 Steriliz. c<br>max. 3 Steriliz. c<br>max. 2 Steriliz. c<br>max. 3 Steriliz. c<br>max. 3 Steriliz. c<br>max. 3 swab dru<br>max. 2 swab dru<br>max. 2 Steriliz. c<br>max. 1 Steriliz. c<br>max. 3 standard | oth 290 mm<br>ontainers 15K<br>ontainers 15M<br>ontainers 15G<br>ontainers 17K<br>ms 17R<br>ms 23R<br>ontainers 28M<br>ontainers 28G<br>tray cassettes | max. 6 trays, dep<br>max. 6 Sterilizati<br>max. 3 Sterilizati<br>max. 2 Sterilizati<br>max. 6 Sterilizati<br>max. 3 Sterilizati<br>max. 1 Sterilizati<br>max. 1 Sterilizati<br>max. 2 Sterilizati<br>max. 2 Sterilizati<br>max. 2 Sterilizati<br>max. 2 Sterilizati<br>max. 3 sterilizati<br>max. 3 standard | oth 420 mm<br>on containers 15K<br>on containers 15M<br>on containers 15G<br>on containers 17K<br>on containers 17K<br>on containers 17M<br>on containers 17G<br>ms 17R<br>on containers 23M<br>on containers 23G<br>ms 23R<br>on containers 28M<br>on containers 28G<br>tray cassettes |
| Maximum total weight                       | 6 kg                                                                                                    | 2 kg                                                                                                    | 7 kg                                                                                                    | 2.5 kg                                                                                                    |

\* Tray mounts, trays, sterilization containers, standard tray cassettes from MELAG: see Appendix A - Accessories

Table 10: Loading variants, example of mounting C, and maximum load

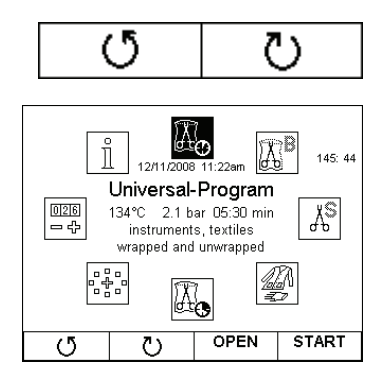

### Select program

Select the desired program with the navigation keys in the main menu.

Select the sterilization program accordingly, depending on how the →sterilizing materials are wrapped. Furthermore, consider the resistance to high temperature of the items to be sterilized.

All sterilization programs are displayed in the main menu.

The following table shows which program to use for which items to be sterilized.

| →single and<br>→multiple<br>wrapping | →mixed loads;<br>long, narrow-bore                                                                                                    |                                                                                                    |                                                                                                    |                                                                                                    |                                                       |
|--------------------------------------|----------------------------------------------------------------------------------------------------|----------------------------------------------------------------------------------------------------|----------------------------------------------------------------------------------------------------|----------------------------------------------------------------------------------------------------|-------------------------------------------------------|
|                                      |                                                                                                    | 134 °C                                                                                                    | about 21 min                                                                                                    | 15 min                                                                                                    | 6kg/7kg                                               |
| single and<br>multiple<br>wrapping   | Instruments where a<br>danger of infection by<br>pathologically-<br>modified proteins is<br>suspected (e.g.<br>Creutzfeld-Jacob,<br>BSE)                                          | 134 °C                                                                                                    | about 38 min                                                                                                    | 15 min                                                                                                    | 6kg/7kg                                               |
|                                      | Larger quantities of                                                                                                    |                                                                                                    |                                                                                                    |                                                                                                    | Textiles<br>2kg (41-B)<br>2.5kg<br>(43-B)             |
| single and<br>multiple<br>wrapping   | textiles;<br>Thermo-instable<br>goods (e.g. plastic,<br>rubber articles)                                                                                                    | 121 °C                                                                                                    | about 36 min                                                                                                    | 15 min                                                                                                    | Thermo-<br>instable<br>goods<br>6kg/7kg               |
| Single wrapped and unwrapped         | long narrow-bore                                                                                                    |                                                                                                    |                                                                                                    |                                                                                                    | single<br>wrapped<br>max. 1.5 kg                      |
| instruments (no<br>textiles)         | hollow bodied<br>instruments                                                                                                    | 134 °C                                                                                                    | about 12 min                                                                                                    | 6 min                                                                                                    | unwrapped<br>6kg/7kg                                  |
| only<br>unwrapped (no<br>textiles)   | Simple →solid<br>instruments;<br>transmission<br>instruments; simple<br>hollow bodies                                                                                             | 134 °C                                                                                                    | about 12 min                                                                                                    | 2 min                                                                                                    | 6kg/7kg                                               |
|                                      | single and<br>multiple<br>wrapping<br>single and<br>multiple<br>wrapping<br>Single wrapped<br>and unwrapped<br>instruments (no<br>textiles)<br>only<br>unwrapped (no<br>textiles) | single and<br>multiple       Larger quantities of<br>textiles;         single and<br>multiple       Larger quantities of<br>textiles;         single and<br>multiple       Larger quantities of<br>textiles;         single and<br>multiple       Larger quantities of<br>textiles;         Single and<br>multiple       Larger quantities of<br>textiles;         Single wrapped<br>and unwrapped<br>instruments (no<br>textiles)       Iong narrow-bore<br>hollow bodied<br>instruments;         Simple → solid<br>instruments; instruments;       Simple → solid<br>instruments; simple<br>hollow bodies | Calinger of inflection by<br>pathologically-<br>modified proteins is<br>suspected (e.g.<br>Creutzfeld-Jacob,<br>BSE)134 °Csingle and<br>multiple<br>wrappingLarger quantities of<br>textiles;<br>Thermo-instable<br>goods (e.g. plastic,<br>rubber articles)121 °CSingle wrapped<br>and unwrapped<br>instruments (no<br>textiles)Iong narrow-bore<br>hollow bodied<br>instruments134 °CSingle wrapped<br>and unwrapped<br>(no<br>textiles)Simple →solid<br>instruments;<br>transmission<br>instruments; simple<br>hollow bodies134 °C | and angle of influction by<br>pathologically-<br>modified proteins is<br>suspected (e.g.<br>Creutzfeld-Jacob,<br>BSE)134 °Cabout 38 minsingle and<br>multiple<br>wrappingLarger quantities of<br>textiles;<br>Thermo-instable<br>goods (e.g. plastic,<br>rubber articles)134 °Cabout 38 minSingle and<br>multiple<br>wrappingLarger quantities of<br>textiles;<br>Thermo-instable<br>goods (e.g. plastic,<br>rubber articles)121 °Cabout 36 minSingle wrapped<br>and unwrapped<br>instruments (no<br>textiles)Iong narrow-bore<br>hollow bodied<br>instruments134 °Cabout 12 minSimple → solid<br>instruments;<br>transmission<br>instruments;<br>transmission<br>instruments; simple<br>hollow bodies134 °Cabout 12 min | $\begin{array}{c ccccccccccccccccccccccccccccccccccc$ |

oau a installation conditions (such as the cooling water temperature and supply voltage) Table 11: Overview of the application areas of the sterilization programs

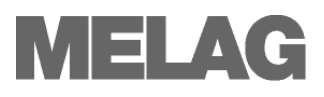

Additional drying

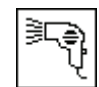

Deactivate additional drying

Pre-selection start time

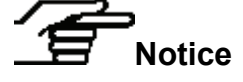

Warning

START

 selected start time is deleted
 Unsupervised operation of electrical devices, including this autoclave at the operator's risk. MELAG accepts no liability what so ever for any damage resulting from unsupervised operation.

The program-specific drying times guarantee very good drying of  $\rightarrow$  items to be sterilized for a load as described in this Chapter (see page 20, Load

For difficult drying tasks you can extend the drying time of a program by

To do this, before starting a program hold key 1 pressed down until the

If you have inadvertently activated the additional drying feature, press a

The function start time pre-selection enables you to select any program

until the display changes to the "start time pre-selection" display.

In order to do so after selecting a program, hold the **START** key depressed

Press the **EDIT** key to change the pre-set time / date. The field **Time** and **Date** are highlighted. You can change the time by pressing the + and – keys. The date can only be changed in conjunction with the clock by

Then press the ox key. The display remains in the display screen preselection start time and does not return to the main menu.

After setting the program start time, no further changes or settings to the autoclave can be undertaken as the start time pre-selection would

The start time pre-selection is only active for the unique time and program selection. That means that after completion of the program, the 'pre-

symbol for additional drying appears above the key on the  $\rightarrow$ display.

### Start program

otherwise be deleted.

the autoclave ).

50% with the function Additional Drying.

Additional drying is always active at program start.

navigation key in order to deactivate it again.

and start it at a time of your choice.

crossing the 24/0 hours border.

If you have selected a program with the navigation keys, it is displayed marked (inversely highlighted). You can now activate it by pressing the **START key**.

The door locks pressure-proof as soon as the program starts. The autoclave checks the quantity of the  $\rightarrow$ feed water and its  $\rightarrow$ conductivity. At the start of the quick program S a cautionary note appears, coupled with an acoustic signal. Unwrapped instruments may exclusively be sterilized with the quick program S. If the load exclusively contains unwrapped instruments, confirm with **YES** to start the program.

### **Program is running**

A program runs in three phases.

After starting a program, you can track the program sequence on the  $\rightarrow$  display. Chamber temperature and pressure as well as the duration until sterilization or end of drying are displayed.

| 08/20/2006<br>11:20am |                            |                       |                 | 117: 26 |
|-----------------------|----------------------------|-----------------------|-----------------|---------|
| Univ                  | ersal pro                  | gram rui              | nning           |         |
| Char<br>Char          | nber temper<br>nber pressu | ature: 84<br>re: -0.7 | ,7 °C<br>'8 bar |         |
| 16<br>min             |                            | min until (           | Irving en       | ч       |
|                       |                            | DETAILS               | S ST            | OP      |

| 08/20/2006 S<br>11:21am in                                  | F23: 2nd Frac<br>take | tioning stean | 117: 26 |  |  |
|-------------------------------------------------------------|-----------------------|---------------|---------|--|--|
| Univ                                                        | /ersal pro            | gram runi     | ning    |  |  |
| Chamber temperature: 85,7 °C<br>Chamber pressure: -0.58 bar |                       |               |         |  |  |
| until drying end                                            |                       |               |         |  |  |
|                                                             |                       | DETAILS       | STOP    |  |  |

Follow the programme run on the computer

By pressing the **DETAILS** button you can have additional information on the ongoing program provided on the  $\rightarrow$ display. By repeated long pressing of the **DETAILS** button, this information is once again hidden.

You can follow the current progress of a current sterilization programme in a web browser on every computer of the user network via the website integrated in the autoclave.

The autoclave must be assigned an IP address and is connected to the user network.

- Open a web browser window (we recommend Mozilla Firefox or Internet Explorer).
- Enter the autoclave IP address on the user P.C. in the address bar of the web browser, e.g. 192.168.57.41. and confirm with enter.

Now you can display the program run or information about your autoclave (e.g. serial number, software version and selected values).

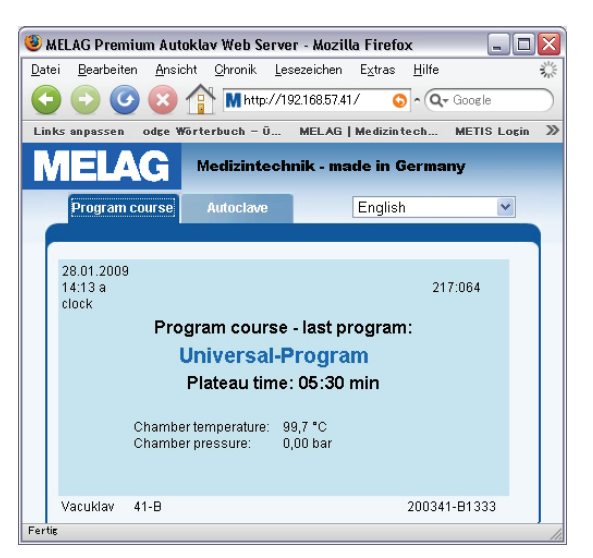

#### **Evacuation phase**

#### Sterilization phase

#### Drving phase

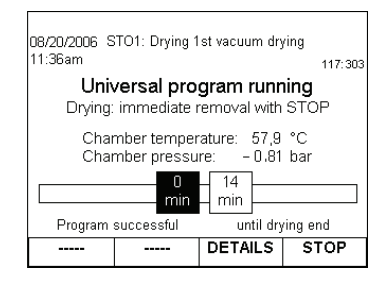

Air is repeatedly evacuated in the evacuation phase until a programdependent pressure is achieved. This occurs in alternation with the inflow of steam up to a slight overpressure.

After achieving the sterilization parameters of pressure and temperature, the sterilization phase begins. The sterilization time is shown on the  $\rightarrow$ display. There is a pressure discharge at the end of the sterilization phase.

The drying phase begins after the pressure discharge.

The regular drying time for the quick program S is two minutes, for the quick program B six minutes and for all other programs 15 minutes.

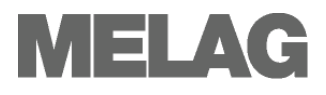

Manually terminate program

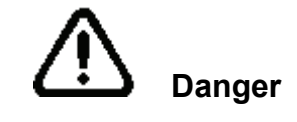

## Manual termination before beginning of drying

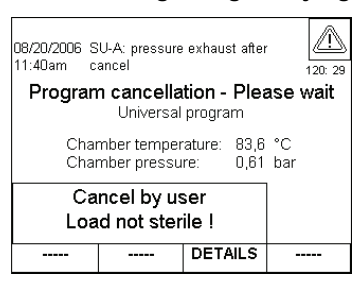

## Manual termination during drying

You manually terminate a running program in any of the phases.

- Please note that hot water steam can escape upon opening the door after you terminate a program, depending on the time of the termination.
- Use a tray lifter to remove the tray. Never touch the →sterilized items, the chamber or the door with unprotected hands. The parts are hot.

In case of non-observance, you can suffer burns.

To terminate a running program, press the **STOP** key and confirm with YES.

After a short time, as shown on the  $\rightarrow$ display, you can open the door by simultaneously briefly pressing the **CONFIRM** and **DOOR** OPEN keys.

If you terminate a program before the beginning of drying, then the  $\rightarrow$ items to be sterilized are still unsterile.

A cautionary note appears on the  $\rightarrow$  display. The log reports that the sterilization was **NOT** successful.

In the drying phase, you can terminate the program with the **STOP** key without the autoclave registering an error.

You must then, especially for wrapped →sterilized items, expect insufficient drying. Sufficient drying is a prerequisite for sterile storage. Therefore, if possible, let programs with wrapped items to be sterilized continue up to the end of the drying phase.

In a quick program, sterilized unwrapped instruments dry from their own heat after removal from the autoclave.

### Sterilization phase is finished

From a distance you can recognize from the  $\rightarrow$ display whether the sterilization phase is already successfully completed. The first square on the progress bar which symbolizes the time course during the program is then displayed in black and shows  $0 \min$  for the time until sterilization end. Below you see: Program successful.

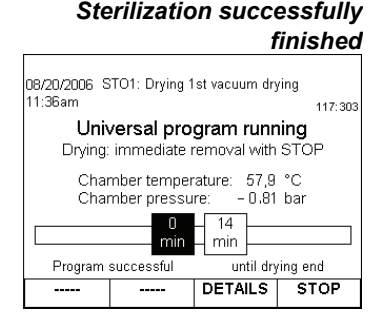

Sterilization not successfully finished

Program abort by the system

The sterilization is not successful if it was terminated by the operator or aborted by the system in the event of an error.

At a system abort, the system puts the double jacket into a pressureless state. Therefore a system abort takes longer to complete than a termination executed by the operator.

Sid. Slow for occ. Frogram Successful.

Improve drying results

### **Drying phase**

The autoclave does an excellent job of drying the items to be sterilized. In the event of difficult drying tasks it might however be necessary to take the following measures to further improve drying:

- Load the autoclave correctly for drying. Place items wrapped in clear plastic or paper upwards like filing cards. Observe the section on page 20, Load the autoclave. Use the package holder where applicable.
- Activate the function Additional Drying. Observe instructions under Additional drying on page 23.

### **Program is finished**

The chamber pressure is adapted to the ambient pressure at the end of a program. If the program was successfully finished, an appropriate notification appears on the  $\rightarrow$ display.

Before you open the door you can look at the header of the log of the just finished program on the display. To do this, press DOKU.

With activated automatic logging, the log of the completed program is outputted to the activated output media (see page 28, **Chapter 5 – Logging**).

### **Display batch number**

You see on the  $\rightarrow$ display the daily and the total batch number after a completed program. This is also shown if the program was terminated by the operator or aborted by the system.

|                                                                                      |                  |            | $\square$ |
|--------------------------------------------------------------------------------------|------------------|------------|-----------|
|                                                                                      |                  |            | 122: 31   |
| Program successfully ended                                                           |                  |            |           |
| _                                                                                    | Universal-       | Program    |           |
| Daily batch:<br>total batch nu                                                       | 5<br>mber: 01398 | 12/11/2008 |           |
| Remove sterile materials<br>CAUTION: Chamber, door and sterile materials are<br>hot! |                  |            |           |
|                                                                                      | DOCU             | OPEN       |           |

About DOCU in the log

As described above, after a completed program you can press on DOCU before the door is opened. This activates the  $\rightarrow$ display to show the header of the log of the completed program. The log contains the daily and the total batch number. You will naturally find this number also in the header of the stored or printed logs.

### **Remove sterilized items**

After the end of a program observe the following instructions for removing the  $\rightarrow$ sterilized objects:

- Danger
- Never open the door by force. The autoclave could be damaged and/or hot steam could escape.
- Use a tray lifter to remove the tray.
- Never touch the →sterilized items, the chamber or the door with unprotected hands. The parts are hot.

In case of non-observance, you can suffer burns.

Look at the log header on the display Automatic logging

> In the final screen after a completed program

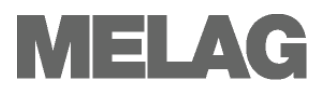

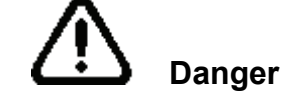

Condensate residues on the sterilized items  Check the wrapping of the sterilized objects for damage when removing them from the autoclave.

If a wrapping is damaged, wrap the object again and re-sterilize it.
 Non-observance can result in unsterile instruments. This endangers the health of the patient and the practice team.

If you remove the  $\rightarrow$ sterilized items from the autoclave directly after the end of the program, it can happen that slight quantities of condensate moisture are found on the sterilized items.

According to  $\rightarrow$  DIN 58953, Part 7, smaller quantities of water which may be are found on the upper side of the paper bags and clear plastic sterilization packages are unobjectionable if they dry out within 30 minutes after removal from the autoclave.

### Storage of sterilized items

Only wrap items to be sterilized in wrappings that comply to the standards. Do not store sterilized items in the preparation room. For the storage of the sterilized items, observe DIN 58953, Part 7 and the mentioned criteria below.

#### Storage conditions

Storage time

- Sealed against dust e.g. in a closed instrument cabinet
   Protected from damage on smooth surfaces
- Protected from damage on smooth surfaces
- Protected from excessive fluctuations in temperature
- Protected from moisture (e.g. alcohol, disinfectant)
- Storage duration in accordance with the type of package wrapping

The maximum storage life depends on the packaging and the storage conditions. For  $\rightarrow$  sterilized items which have been wrapped in compliance with the standards (dust-protected storage is assumed) – this time period is up to six months.

## **Chapter 5 – Logging**

in this chapter you learn

- Why and how you document batches
- Which output media you can employ for the batch documentation in which way
- Where you can find the logs for the batch documentation
- How to read the logs correctly
- How to set the date and time at the autoclave

|                                                                                                  | Baten decamentation                                                                                                    |
|--------------------------------------------------------------------------------------------------|----------------------------------------------------------------------------------------------------|
|                                                                                                  | The batch documentation is indispensable as documentation for the successfully completed sterilization process and as an obligatory measure of quality assurance.<br>The data, such as type of program as well as →batch and process parameters of all completed programs, are stored in an internal log memory of the autoclave.                                                                                                    |
|                                                                                                  | For the batch documentation you can transfer the internal log memory readout and the data onto diverse output media. This can take place immediately after every completed program or subsequently, e.g. at the end of a work day in the practice.                                                                                                    |
| Output media                                                                                     | <ul> <li>You have the possibility of storing the logs of the completed programs on the following output media and to archive them accordingly.</li> <li>MELA<i>flash</i> CF card</li> <li>Computer (over the network)</li> <li>Log printer MELA<i>print</i><sup>®</sup>42</li> <li>You can arbitrarily combine the output media. It is thereby possible, for instance, to store logs on the MELAflash →CF card and additionally to permit printing.</li> <li>The logs are outputted on several activated media in sequence.</li> <li>You select the desired output media by activating automatic logging in the SETUP menu or in the DOCU menu for the subsequent log output.</li> <li>(For more on the SETUP Menu and DOCU Menu, see page 13, Overview of menus and symbols)</li> </ul> |
| State on initial delivery<br>Automatic log output<br>immediately after the end of<br>the program | In the state at initial delivery of the autoclave, the MELA <i>flash</i> $\rightarrow$ CF card is defined in the <b>SETUP Menu</b> as the output medium for text and graphic logs and automatic logging thereby the activated. The automatic logging is set so that immediately after a program has finished, the associated log is issued onto the activated storage medium (Immediate output = YES). If you retain this state, then when the autoclave is commissioned for the first time, as soon as a program finishes the associated log is outputted to the CF card and stored there. Prerequisite is that the CF card is plugged in the card slot of the autoclave.                                                                                                    |
| Log output at time selected<br>by yourself                                                       | After a program has finished, you can immediately look at the header of the accompanying log on the display (see page 34, <b>Determine format for program log</b> files . To do this, press on DOCU before opening the door. In order to then output the report immediately, select OUTPUT. The output medium defined in the <b>SETUP</b> menu under automatic logging is then                                                                                                    |

used. If you would like to check which storage media are activated,

### **Batch documentation**

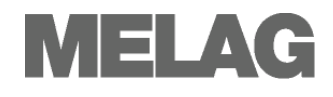

status at the  $\rightarrow$ display.

You can output logs subsequently with the **DOCU Menu**. There are many diverse possibilities for reading out the internal log memory. You can output all stored logs on media selected for automatic logging or to some other media (see page 32, **Subsequent output of stored logs**).

briefly press the keys 2 and 3 simultaneously to permit viewing of the

The capacity of the internal storage suffices for about 120 logs. If the internal log memory is almost full and at least one log has not yet been issued to an activated medium, the cautionary warning Internal memory of program logs almost full appears on the →display. If this cautionary warning appears, you should prepare the output media determined in the SETUP Menu and output the respective logs.

Shortly thereafter the notification log memory full is displayed. Then you have the last opportunity of archiving logs that have not yet been outputted, before the data in the log memory of the autoclaves is automatically deleted except for the last 40 logs.

If no  $\rightarrow$ CF card is plugged into the card slot, but was for instance already activated as the output medium in the factory settings, a cautionary warning appears on the  $\rightarrow$ display.

Thus if you would like to employ the CF card as the output medium, it must be inserted in the card slot if this has not yet been done. If you at this time have no CF card at hand, you can **output** the logs later with the **DOCU** menu.

Due to the large memory requirements with real time graphical recording, it is recommended that you use only MELA*flash* CF cards with a memory capacity of 1GB or more from MELAG. These are despatched in a certified and formatted state. It is well-known that some older CF cards with 256 MB memory capacity can cause file system problems (e.g. implausible files on the CF card).

### Plug in and remove CF card

Follow the following instructions for using a  $\rightarrow$  CF card:

- Never insert the CF card forcibly into the card slot.
- Never draw the CF card out from the card slot during write and read access. During write and read access, the red →LED to the lower right next to the card slot briefly lights up in irregular short intervals.

Non-observance can result in data loss, damage to the card and/or the autoclave and/or its  $\rightarrow$ software. The card can become unusable.

**Plug in CF card** The card slot for the  $\rightarrow$ CF card is located behind a protective cover to the right next to the control panel (page 7, Figure 1/ (1)). Proceed as follows to insert the CF card in the card slot:

## Capacity of the internal log memory

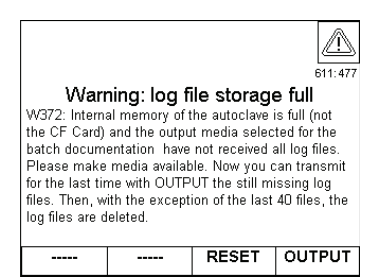

CF card as output medium

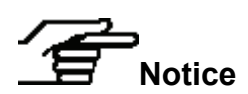

Attention

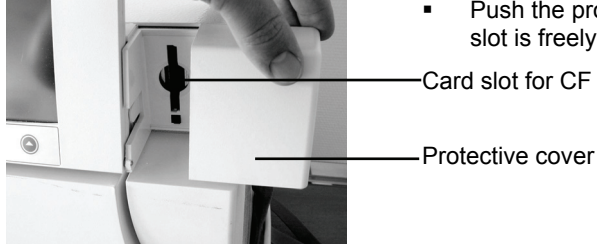

Push the protective cover as far as possible to the right until the card slot is freely accessible.

Card slot for CF card

the card slot.

Figure 7: Protective cover for card slot to the right

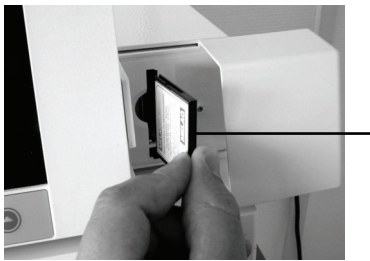

Use the CF card with the palpable grip edge facing left in the card slot.

The palpable grip edge of the CF card must be facing left.

Figure 8: Figure 8: Insert the CF card

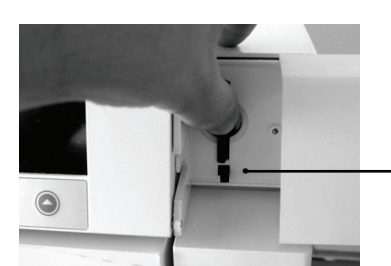

Insert the CF card until it engages in the card slot. If the CF card is correctly placed, the red  $\rightarrow$ LED to the lower right next to the card slot briefly lights up.

Push the protective cover back into the initial position and thus close

The LED lights up briefly after the CF card is inserted in the card slot.

The protective cover for the card slot is back in its initial position.

Figure 9: Insert the CF card into the card slot

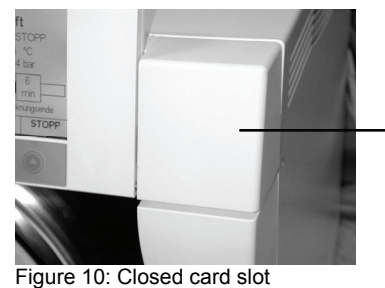

Remove CF card

Proceed as follows in order to remove the  $\rightarrow$ CF card from the card slot:

- . Push the protective cover, which is in the right upper corner next to the  $\rightarrow$ display of the autoclave, to the right until the card slot is freely accessible. (see above Figure 8).
- Look at the  $\rightarrow$ LED to the lower right next to the card slot (LED see **Figure 10**). when logs are stored on the  $\rightarrow$ CF card, the red LED lights up in irregular short intervals. If this is the case, wait until the LED goes out permanently.
- Press on the ejection button below the card slot and remove the CF card.

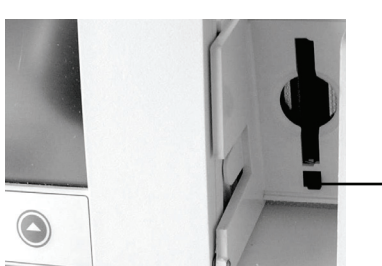

Figure 11: Ejection button for CF card

Ejection button for the CF card

Text and graphic log issue

protocols immediately after

Optional issue of the graphic

Requirements for the automatic issue of text

program end

log

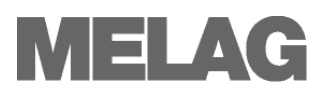

 Push the protective cover back into its initial position and thereby close the card slot.

### Automatic immediate log output

If you want to issue the associated text and graphic protocols automatically after the end of a program on an output medium, use the automatic logging with immediate issue. As delivered, the autoclave is set to automatic protocol issue of both the text and graphic protocols via the CF card, immediately after the program has ended. The following requirements must be fulfilled for the log ouput immediately

The following requirements must be fulfilled for the log ouput immediately after the end of a program.

- In the menu SETUP menu → 02 Automatic logging→ Immediate output set to YES.
- In the SETUP menu → 02 Automatic logging at least one output medium is set to YES and automatic logging is thus set as ACTIVE.
- The activated output medium is attached (protocol printer MELAprint<sup>®</sup>
   42) or. Plugged in (MELAflash → CF card).

If the protocol automatic is unable to issue a log, for example, because the output medium activated is not connected, a warning will appear. The autoclave registers as yet not issued logs for every output medium. It provides the option of issuing this log at the next possible time. MELAG recommends using the Automatic logging with immediate output of the logs (corresponding to the state of delivery).

The following requirements must be fulfilled in order to record graphic protocols in real time:

- In the SETUP menu → 02 Automatic logging → with navigation keys +/- for the graphic logs, at least one output medium must be set to YES
- At least one of the selected output media corresponds to an output medium for the text log.
- The activated output medium is attached (computer) or plugged in (MELA*flash*→CF card).

Explanation of the possible settings for graphic recording:

**CFC recording interval** in sec. – indicates the time intervals in which the program curve is recorded on the CF card. The smaller the time interval, the more exact the curve. In the example, the time interval is set at 1 second.

**PC recording interval** in sec. – indicates the time intervals in which the program curve is recorded, if the computer is selected as output medium. The smaller the time interval, the more exact the curve. In the example, the time interval is set at 1 second.

**PC backup interval** in sec. – indicates the time interval in which the graphic data is saved from the autoclave is saved on the computer. In the example, the backup interval is set at 30 seconds.

Graphic logs can not be saved in the internal log memory. If you wish to record optional graphic protocols in addition to the text protocols, please always ensure that at least one common output medium has been set for issuing text and graphic protocols. This means that at least the computer or the CF card should correspond as output medium for both protocol types.

 The values set here are effective only if the respective output media for the text log have been selected.

 Graphic logs

 CF Card

 CFC ard

 CFC registration interval

 CFC registration interval

 00001

 PC backup interval

 00030

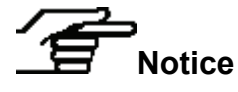

If the automatic logging for text logs is deactivated, it means Automatic logging Immediate output is set to NO (see next section), the recording of graphic data is automatically deactivated, too.

### Subsequent output of stored logs

With the **DOCU** Menu you have the possibility of subsequently outputting logs independent of the time of a program end.

You can employ activated output media or another output medium for automatic logging in the SETUP menu. This function is not possible for graphic protocols.

Below is an example of how you can deactivate the automatic logging with immediate output (corresponds to the state on initial delivery of the autoclave), if you e.g. would like all text logs of the completed programs to be output collectively once a week.

Initial state for the example:

In the **SETUP Menu/Automatic logging**, the CF card is activated as output medium and immediate output is on YES.

- Navigate in the main menu with the navigation keys to the symbol for the SETUP Menu.
- Press **SELECT**. The **SETUP Menu** is opened.
- Go with the navigation keys to the menu item Automatic logging. The selection frame is on Automatic logging ACTIVE.
- Press EDIT. A notification for automatic logging appears.
- Press CONTINUE in order to carry on.
- Go with the navigation keys to Immediate Output. Immediate output **YES** appears framed.
- Press EDIT.
- Press a navigation key in order to change the value now represented in inverse to no.
  - Press or to confirm this modification.
- Press CONFIRM.
- Go with the navigation keys to Exit MENU and SAVE.
- Press ok.

Example: Output all stored In the foll logs on CF card CF card.

----

784:50

MELAprint (Device name) IP addr

Output of stored log files via

selected media for automatic logging You can EDIT the output media. The selection of

media for the automatic logging keeps unmodified (adjustable in the SETUP only). If automatic logging=ACTIVE the output of stored log files changes also the counter and markers for the log files that already have been stored (for each selected media). Automatic logging is ACTIVE INFO EDIT BACK CONTINUE In the following example read how you can output all stored logs onto the CF card. Prerequisite is that the CF card is plugged into the card slot.

- Use the navigation keys to go in the main menu to the symbol for the SPECIAL Menu.
- Press select. The special Menu is opened.
- In the SPECIAL Menu, go with the navigation keys to the symbol for the DOKU Menu.
- Press SELECT. The DOCU Menu is opened.
- On the →display appears: Output of stored logs on and below, presented in inverse, an output option.
- Press EDIT until CF card is shown as output medium.
- Press CONTINUE.

Example: Deactivation of automatic logging with immediate output

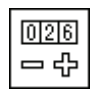

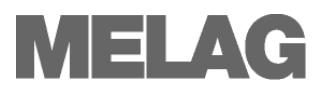

| I LUM OU DEOCLE |                     |   |         |
|-----------------|---------------------|---|---------|
|                 |                     |   |         |
| 05 Log files    | of the month        | 1 |         |
| 03 Daily log    | file<br>of the week |   |         |
| 02 Last log     |                     |   |         |
| 01 Logging      | list                |   | 499:164 |
| 14 System       | log                 |   |         |
| 13 Status Io    | )g<br>Iar           |   | -       |

Output of stored logs on

- In the selection list, go to the menu item All program logs.
- Press SELECT.
- Press OUTPUT. At the →display the notification Log output is shown and the →LED to the right next to the card slot lights up.
   For the output of a log record onto the CF card, the autoclave requires about four seconds. If the log memory is full, the output of all logs can take up to four minutes.
- Press CONFIRM twice in order to return to the SPECIAL menu.
- Go to the symbol for CONFIRM to the Main menu and press **SELECT**. The main menu is displayed.

As shown in the above described example, you can select the output medium in **Output of stored logs**.

Among others, there is the option of selecting media selected for automatic logging as output media.

If you are not certain whether and which media are activated in the SETUP Menu in Automatic logging, press the display Output of stored logs in INFO or briefly simultaneously press the keys 2 and 3, thereby activating the status display. Under Position 06 you will find which media are activated for automatic logging in the SETUP Menu (see page 11, Hot keys).

### Log output options

Diverse log output options are offered in the selection list of the DOCU menu (see example above). A few examples are shown below

| Menu item in the DOCU<br>Menu                                                                                                    | Explanation                                                                                                    |
|----------------------------------------------------------------------------------------------------|----------------------------------------------------------------------------------------------------|
| Logging list           for sorting: hold the appropriate key         Key1           Key1         Key2         Key3         Key4           Batch         Date Time         Program         Result 788.488           1227 18.06.06 09.56         Universal program         OK           1226 17.06.06         11.22         Quick program B         OK           1225 16.06.06         15.13         Universal program B         OK           1224 16.06.06         19.12         Quick program B         OK           1223 15.06.06         06.91.12         Gentle program         OK           1221 13.06.06         14.13         Quick program B         OK           1221 13.06.06         16.32         Vacuum test         54           1220 13.06.06         08.14         Bowie&Dick-test         OK | All program logs existing in memory are shown on the →display. You can<br>sort the list by holding down one of the keys 1 to 4 (see page 11, <b>Hot</b><br><b>keys</b> ). Select individual logs by briefly pressing the navigation keys. These<br>will be outputted via OUTPUT to the previously selected storage medium. |
| Last log                                                                                                    | The log report of the last completed program is outputted to the previously selected medium.                                                                                                    |
| Daily log files                                                                                                    | The logs of the current day are outputted to the previously selected medium.                                                                                                    |
| Log files of the week                                                                                                    | The logs of the week – Monday to Sunday – are outputted to the previously selected medium.                                                                                                    |
| All program logs                                                                                                    | All program logs existing in memory are outputted to the previously selected medium.                                                                                                    |
| Error logs for the day                                                                                                    | The fault logs of the current day are outputted to the previously selected medium.                                                                                                    |

Table 12: Examples of log output options

### Use log printer as output medium

Connect printer

If you want to employ the printer MELA*print*<sup>®</sup>42 as the output medium, connect it as follows to the autoclave:

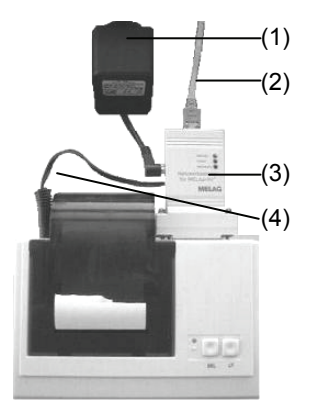

Figure 12: Printer connection, top view

- Plug the power supply (1) into the wall socket.
- Connect the  $\rightarrow$ MELAG network adapter (3) with the supplied cable (2) to an Ethernet data connection point of the autoclave (see page 7, Figure 1/. (13))
- Plug the  $\rightarrow$ MELAG network adapter (3) into the serial connection of the printer MELAprint<sup>®</sup>42 (can be screwed).
- Plug cable (4) of the adapter (3) into the power supply socket of the printer.
- Switch on autoclave and wait for the main menu (start up!)
- The printer is switched on when the power supply cable (1) is plugged into the power supply socket of the network adapter (3).
- After you have thus connected the MELAprint<sup>®</sup>42 to the autoclave, switch the autoclave off and on again in order to store the IP address of the autoclave in the  $\rightarrow$ network adapter

### Using the PC as output medium

You can connect a computer to the autoclave directly or over a network. Prerequisite is that the PC has a network card with RJ45 socket and the autoclave is equipped with →software as of Version 2. 0. Moreover, for protocol issue via FTP, you need an FTP server (communications program) on your PC or an FTP service. Log output via TCP requires an additional suitable program e.g. MELAview V2.0.

### Setting date and time

#### Observe time re-settings

Date and time of the autoclave must be correctly set for proper batch documentation. Observe the time re-settings in autumn and spring ("daylight saving time"), since this is not reset automatically. Once set, the clock of the autoclave is very precise. Set date and time as described below:

- In the main menu, go to the symbol for the SPECIAL Menu with the navigation keys.
- Press SELECT. The SETUP Menu is opened.
- With the navigation keys, go to the menu item date or time.
- Press EDIT.
- With the navigation keys, go to the parameter which you want to modify. (Day, month, year or hour, minute, second)
- Modify the respective parameter value with the navigation keys.
- Confirm the modification with OK.
- Repeat the last three steps for all parameters which you want to modify.
- Press CONFIRM to return to the SETUP Menu.
- Go with the navigation keys to Exit MENU and SAVE.
- Press or in order to save the settings permanently.

### Determine format for program log files

One log report is stored in the internal log memory for every completed program. You determine with the logging format which of the stored data should be outputted. You can choose between a short form (0000), a medium-sized form (0001) and a long form (0002).

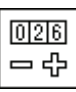

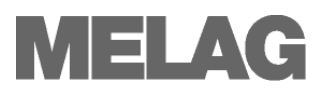

### Standard format 0002

The medium logging format 0002 is the standard format.

You determine the print formats for the program log files in the SETUP menu under the menu item Automatic logging - Logging format.

| 10 MELAG Vacuklav 41-B                                                                                                    |                                                                                                    |                              | Loggi | ng forr | nat                  |
|----------------------------------------------------------------------------------------------------|----------------------------------------------------------------------------------------------------|------------------------------|-------|---------|----------------------|
| 15 Programm: Schnell-Programm B<br>20 Programmtyp: 134°C 1x verpackt<br>25 Datum: 20.01.2009<br>30 Tagescharge: 01 Gesamt: 00300                                                                                                    |                                                                                                    | Component                    | 0000  | 0001    | 0002                 |
| 40 Schnell-Programm B erfolgreich beendet<br>42 = =                                                                                                    |                                                                                                    | Header                       | х     | х       | Х                    |
| 45 Temperatur: 135.2 +0.13/-0.27 *C<br>50 Druck: 2.17 +0.01/-0.02 bar<br>55 Plateauzeit: 03 min 30 5<br>60 Leitwert: 32 µS/cm (175:0.0)<br>65 Startzeit: 09:59:07<br>70 Endezeit: 10:16:15 (17:08 min)<br>80 SN:200741-B1224<br>81 FW V2.431 Nov 28 2008 17:59:06                                                                                                    |                                                                                                    | Values for the program steps |       | х       | Х                    |
| 82 Para V2.430 26.11.2008           83 BO         V2.431 11.12.08           Step Zeit T[ms] P[mbar] T[*C]           Srep Zeit T[ms] P[mbar] T[*C]           Sk11 0:14 0:11 1615 79.6           Sk11 0:14 0:11 1615 79.6           Sk11 0:14 0:11 1615 79.6           Sk11 0:14 0:12 1615 79.6           Sk11 0:14 0:12 1292 100.6           Sk11 0:14 0:10 8 1653 103.7           Sk11 1:14 0:06 1617 108.7           Sk22 1:137 0:23 1296 109.2           Sk21 1:14 0:06 1612 10.3           Sk22 2:06 0:23 1294 108.9           Sk12 0:31 0:31 1655 112.3           Sr22 3:157 0:48 180 79.3           Sr23 3:01 0:31 1655 112.3           Sr23 4:40 0:48 180 79.3           Sr23 3:57 0:48 180 79.3           Sr23 4:40 0:48 180 79.3           Sr23 3:57 0:48 180 79.3           Sr23 4:40 0:48 180 79.3           Sr23 4:40 0:12 12 1295 109.4           Sr32 5:42 0:50 200 84.9           Sr33 6:15 0:33 1926 117.3           Sh01 6:49 0:31 234 109.2           Sr01 1:46 0:30 1294 109.2           Sr01 1:46 0:30 1294 109.2           Sr01 1:46 0:30 1294 109.2           Sr01 1:46 0:30 1294 109.2           Sr01 1:46 0:30 1294 109.2           Sr01 1:40 0:47 0:15 801 72.4           S810 16:47 0:15 801 72.4 <td>Program-Start<br/>Konditipnierung Typ 1 (Dampfeinlass)<br/>Konditionierung Typ 1 (Druckablass)<br/>Konditionierung Typ 1 (Druckablass)<br/>Konditionierung Typ 1 (Druckablass)<br/>Konditionierung Typ 2 (Druckablass)<br/>Konditionierung Typ 2 (Druckablass)<br/>Konditionierung Typ 2 (Druckablass)<br/>Konditionierung Typ 2 (Druckablass)<br/>Konditionierung Typ 2 (Druckablass)<br/>I.Fraktionierung Druckablass<br/>2.Fraktionierung Druckablass<br/>3.Fraktionierung Druckablass<br/>3.Fraktionierung Druckablass<br/>3.Fraktionierung Druckablass<br/>3.Fraktionierung Druckablass<br/>Halten Regeln<br/>Sterilisation Eintritt<br/>Sterilisation<br/>Druckablass<br/>Trocknen 1.Vakuum-Trocknung<br/>Trocknen Belüftungs-Trocknung<br/>Trocknen Belüftungs-Trocknung<br/>Belüften 1<br/>Belüften 2<br/>Ende</td> <td>Legend</td> <td></td> <td></td> <td>Standard format<br/>×</td> | Program-Start<br>Konditipnierung Typ 1 (Dampfeinlass)<br>Konditionierung Typ 1 (Druckablass)<br>Konditionierung Typ 1 (Druckablass)<br>Konditionierung Typ 1 (Druckablass)<br>Konditionierung Typ 2 (Druckablass)<br>Konditionierung Typ 2 (Druckablass)<br>Konditionierung Typ 2 (Druckablass)<br>Konditionierung Typ 2 (Druckablass)<br>Konditionierung Typ 2 (Druckablass)<br>I.Fraktionierung Druckablass<br>2.Fraktionierung Druckablass<br>3.Fraktionierung Druckablass<br>3.Fraktionierung Druckablass<br>3.Fraktionierung Druckablass<br>3.Fraktionierung Druckablass<br>Halten Regeln<br>Sterilisation Eintritt<br>Sterilisation<br>Druckablass<br>Trocknen 1.Vakuum-Trocknung<br>Trocknen Belüftungs-Trocknung<br>Trocknen Belüftungs-Trocknung<br>Belüften 1<br>Belüften 2<br>Ende | Legend                       |       |         | Standard format<br>× |

Table 14: Logging format and their components

### Reading log files correctly

| Header                      | The header is outputted for all three selectable log report formats. The format 0000 contains only the header of a log record.<br>The header of the program log record comprises the lines 10 to 80 and contains the most important information for the completed program, such as whether the program was successfully concluded and the authenticity proof.           |
|-----------------------------|----------------------------------------------------------------------------------------------------|
| Values of the program steps | Among other data, the time pressure and the temperature are recorded during the program. If you select the program format 0001 or 0002 then these values are outputted.                                                                                                    |
| Legend                      | The legend is a component of the most extensive logging format 0002. It serves for the designation of the program steps to which the specified values refer.                                                                                                    |
|                             | In digitally outputted logs ( $\rightarrow$ CF card, PC), the legend is directly next to the values of the respective program step. Every legend line thereby refers to the line just to the left of it.<br>For logs which are outputted to the log printer MELA <i>print</i> <sup>®</sup> 42, the appropriate legend line is always below the line to which it refers. |

|                                                                                                    | Header                                                                                                    |
|----------------------------------------------------------------------------------------------------|----------------------------------------------------------------------------------------------------|
| 10 MMELAG Vacuklav 41-B                                                                                                    | 10 Type of the autoclaye                                                                                                    |
|                                                                                                    |                                                                                                    |
| 15 Program: Quick-Program B<br>20 Program type: 134°C 1x wrapped                                                                                                    | 15 Program name<br>20 Sterilization parameters of the program                                                                                                    |
| 25 Date: 20.01.2009                                                                                                    | 25 Date                                                                                                    |
| 30 Daily batch: 02 Whole: 00301                                                                                                    | 30 Day and total batch number                                                                                                    |
|                                                                                                    |                                                                                                    |
| 40 Quick-Program B successfully ended                                                                                                    | 40 Control message<br>42 Program termination by in case program pet                                                                                                    |
|                                                                                                    | successful                                                                                                    |
| 45 Temperature: 135.3 +0.11/-0.16 °C<br>50 Pressure: 2.17 +0.01/-0.01 bar<br>55 Plateau time: 03 min 30 s<br>60 Conductivity: 35 µS/cm (245:0.0)<br>65 Start time 10:29:15<br>70 End time: 10:46:03 (16:48 min) | 45 Sterilization temperature with max. deviations<br>50 Sterilization pressure with max. deviations<br>55 Sterilization time<br>60 $\rightarrow$ Conductivity of the $\rightarrow$ feed water<br>65 Time at start of the program |
| =====                                                                                                    | 70 Time at finish of the program                                                                                                    |
| 80 SN:200741-B1224                                                                                                    | 80 Serial number of the autoclave                                                                                                    |
|                                                                                                    |                                                                                                    |
| 81 FW V2.431 Nov 28 2008 17:59:06<br>82 Para V2 430 26 11 2008                                                                                                    | 81 Current version of the device firmware<br>82 Current version of the device parameter                                                                                                    |
| 83 BO V2.431 11.12.08                                                                                                    | 83 Current version of the user interface                                                                                                    |
| Step Time t[m:s] P[mbar] T[°C]                                                                                                    |                                                                                                    |
| SP_S 0.01 0.01 989 99.6                                                                                                    | Time Time (minutes:seconds) clansed since the start of the                                                                                                    |
|                                                                                                    | program                                                                                                    |
|                                                                                                    | t Duration (minutes:seconds) of a program step                                                                                                    |
| SK12 1:08 0:23 1295 109.0                                                                                                    | [m:s]                                                                                                    |
| SK21 1:14 0:06 1646 109.9                                                                                                    | P Pressure in the chamber in millibar                                                                                                    |
| SK21 1:43 0:06 1632 112.5                                                                                                    | [mbar]                                                                                                    |
| SK22 2:06 0:23 1293 115.6                                                                                                    | TI°CI Tomporaturo in the chamber in degrees contigrade                                                                                                    |
| SF12 2:23 0:17 500 112.3<br>SF13 2:54 0:31 1627 113.2                                                                                                    |                                                                                                    |
| SF21 3:03 0:09 1291 114.1                                                                                                    | At the beginning of the individual lines are initials which                                                                                                    |
| SF22 3:45 0:42 180 99.8                                                                                                    | indicate the type of the respective program step. You will                                                                                                    |
| SF23 4:27 0:42 1829 115.3<br>SF31 4·38 0·11 1294 109 7                                                                                                    | receive a listing of all step initials when you output a legend                                                                                                    |
| SF32 5:24 0:46 200 91.2                                                                                                    | log report with the DOCU Menu.                                                                                                    |
| SF33 5:56 0:32 1933 117.3                                                                                                    |                                                                                                    |
| SH01 6:32 0:36 2709 129.6                                                                                                    | Program steps:                                                                                                    |
| SS01 7:27 0:34 3084 134.1                                                                                                    | SK Conditioning                                                                                                    |
| ss02 10:57 3:30 3178 135.2                                                                                                    | SF Fractionation                                                                                                    |
| SA00 11:26 0:29 1295 109.5                                                                                                    | SH Hold                                                                                                    |
| ST01 13:47 2:21 94 45.0                                                                                                    | SS Sterilisation                                                                                                    |
| 5102 13:52 U:US 351 46.3<br>ST03 16:12 2:20 83 59 8                                                                                                    | SA Pressure discharge                                                                                                    |
| SB10 16:28 0:16 800 67.1                                                                                                    | ST Drying                                                                                                    |
| SB20 16:48 0:20 986 73.5                                                                                                    | SB Ventilation                                                                                                    |
| SP-E 16:48 0:00 986 73.5                                                                                                    | SP-E End                                                                                                    |
| -0.00 0.0 0.0 0.0 0.0 0.0 0.0<br>-edketmetdetpetvett-ENDE-                                                                                                    | Sensor measured values are shown here in case of a malfunction. The values are helpful for the technician.                                                                                                    |
| >> Never change code in following row <<                                                                                                    | Authenticity proof                                                                                                    |
| A000000500A7018953C9030704D6043231A43490<br>>> Proof of veracity batch log files <<                                                                                                    | Should never be changed; permits inference that the data                                                                                                    |
| Table 45: Exemple of a manager listing for a successfully                                                                                                    | was created and not changed on an autoclave from MELAG                                                                                                    |

Table 15: Example of a program listing for a successfully concluded Quick-Program B

### Log types

Apart from log files for successfully concluded programs, there are diverse other log types. You can likewise output these with the selection list of the DOCU Menu. You recognize the type of log record by its file name extension.

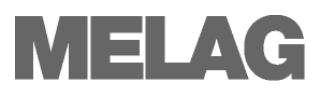

| Extensio<br>n | Stands for       | Explanation                                                                                        |
|---------------|------------------|----------------------------------------------------------------------------------------------------|
| PRO           | Program log file | Log of a successfully concluded program                                                            |
| GPD           | Graphic log      | Log in which the sterilization processes are recorded graphically                                  |
| STR           | Fault log        | Log of a terminated program                                                                        |
| STB           | Error in standby | Log of errors without a program running                                                            |
| LOG           | System log       | Listing of all errors and modifications of the system that occurred in temporal sequence (logbook) |
| STA           | Status log       | Summary of all important settings and system status states (counters, measured values etc.)        |
| LEG           | Legend log       | Contains all step initials which are used in the logs of the sterilization programs                |
| DEM           | Demo log         | Log of a successfully concluded simulated program in DEMO mode (only for presentation purposes)    |
| DES           | Demo error       | Log of a terminated simulated program (presentation)                                               |

Table 16: Possible log file extensions

### **Finding logs**

After a log output you will find a directory on the storage media  ${\rightarrow}\mathsf{CF}$  card or PC.

| Directory name, log file name | The name of this directory consists of five characters, e.g. 44D0J. These characters encrypt the serial number of your autoclave. The directory is therefore also called the device directory.                                                                                                    |
|-------------------------------|----------------------------------------------------------------------------------------------------|
| Subdirectories                | A device directory has subdirectories which are named after the months of the log creation, e.g. 04_2006.<br>In the subdirectories you will find all the logs generated in the respective month. Every log file name, like the device directory, begins with the five characters of the encoded serial number (e.g. 44D0J). |
| Log output                    | The autoclave checks the output medium at every log output. If it does not already exist, the autoclave automatically creates a device directory with the encoded serial number and a subordinate month directory.                                                                                                    |
| Log output on the<br>CF card  | The device directory is created directly on the ${\rightarrow} \text{CF}$ card, and thus without a superior directory.                                                                                                    |
| Log output on<br>a PC         | If you output the logs on a PC, then the device directory is created in the directory which is specified in the FTP server program. For very simple FTP servers it is the directory in which the FTP server program itself is located.                                                                                      |
| Notice                        | If possible do not rename the directories. The autoclave would create a<br>new directory, because it would no longer recognize the existing one.<br>There would be logs in the renamed directory as well as in the directory<br>created once again by the autoclave.                                                        |
| Multiple output of log files  | If there is a multiple output of logs on the same output medium, a subdirectory named <b>Double</b> is created in the device directory. The longs are only stored once in this directory.                                                                                                    |

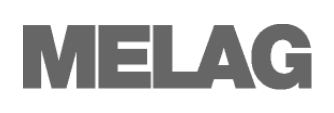

## **Chapter 6 – Maintenance**

In this chapter you learn

- How to clean the autoclave and which cleaning agents are suitable
- How to avoid the formation of spots
- Which feed water to use
- How to oil the door spindle
- What you must observe for the autoclave maintenance

| Weekly inspection of<br>chamber, door seal,<br>mounting, chamber sealing<br>surface | Examine the chamber including the door seal and chamber sealing surface and the mounting for loading (page 8, <b>Figure 1</b> ) for contaminants, deposits or damage once a week.                                     |
|-------------------------------------------------------------------------------------|----------------------------------------------------------------------------------------------------|
| In case of contaminations                                                           | If you determine any contaminations, draw the existing trays or cassettes<br>and the associated mounting forwards out of the chamber. Clean the<br>contaminated parts.                                                |
| Attention                                                                           | When cleaning the chamber, the loading mounting, the chamber sealing surface and the door seal, observe the following:                                                                                                |
|                                                                                     | <ul> <li>Switch the autoclave off before cleaning and pull the power plug from<br/>the wall socket.</li> </ul>                                                                                                    |
|                                                                                     | <ul> <li>Make sure that the chamber is not hot.</li> </ul>                                                                                                    |
|                                                                                     | <ul> <li>Employ a soft and lint-free cloth.</li> </ul>                                                                                                    |
|                                                                                     | <ul> <li>Use chlorine- and vinegar-free cleaning agents.</li> </ul>                                                                                                    |
|                                                                                     | <ul> <li>First drench the cloth with cleaning alcohol or methylated alcohol and<br/>attempt to wipe off the contamination.</li> </ul>                                                                                 |
|                                                                                     | ■ For persistent soiling of the chamber, mounting or chamber sealing<br>surface, employ only a mild →stainless steel cleaning agent with a pH<br>value between 5 and 8.                                               |
|                                                                                     | <ul> <li>Employ neutral liquid cleaning agents for cleaning the door seal.</li> </ul>                                                                                                    |
|                                                                                     | <ul> <li>No cleaning agents may get into the piping system which exits the<br/>autoclave chamber.</li> </ul>                                                                                                    |
|                                                                                     | <ul> <li>Do not use any rough objects such as pot cleaners made of metal or<br/>steel brushes.</li> </ul>                                                                                                    |
|                                                                                     | In case of non-observance the cleaned surface could become scratched or damaged and the sealing surfaces untight. This would promote dirt deposits and $\rightarrow$ corrosion in the sterilization chamber.          |
| Housing parts                                                                       | Clean the housing parts with neutral liquid cleaners or methylated alcohol.                                                                                                    |
| Internal water storage tank<br>for feed water                                       | If you provide the feed water supply manually via the internal storage tank,<br>check for soiling when you refill the feed water. if necessary, clean the<br>tank with a cloth and fresh feed water before refilling. |
| Empty internal storage tank                                                         | Clean the left side of the water storage tank (waste water) every two weeks.                                                                                                    |
|                                                                                     | <ul> <li>The both chambers are emptied as follows:</li> <li>Attach the drain hose on a quick-fitting connection (left of the wastewater tank, to the right of the feed-water tank), until this</li> </ul>             |

### Cleaning

38

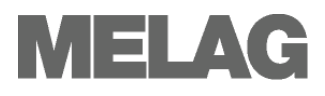

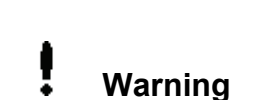

perceptibly engages

Drain off the water into a container with at least 5 litres holding capacity.

To remove the drain hose again, press the grey release knob at the quick-fitting connection. The hose detaches itself automatically from the connection.

## Please observe the following when removing the quick-fitting connection:

- When draining the storage chambers, stand to the side of the connection
- Be sure to hold the hose tight with the other hand while pressing on the grey release button of the quick-fitting connection in order to arrest the spring tension of the connection.

Non-observance can lead to injuries.

### Avoid formation of spots

Only if you correctly clean the instruments before sterilization can you avoid the detachment of residues resulting from loading or instrument preparation under steam pressure during the sterilization. Detached dirt residues can clog the filter, nozzles and valves of the autoclave and form as stains and deposits on the instruments and in the chamber (see page 18, Prepare items to be sterilized).

All steam-conducting parts of the autoclave are made of non-rusting materials. This excludes the formation of rust caused by the autoclave. Should rust stains occur, then we are dealing with third-party rust. If the instruments have been incorrectly prepared, rust can form even on stainless steel instruments of leading manufacturers. Often a single rust-producing instrument already suffices for third-party rust to form on the other instruments or in the autoclave.

Remove third-party rust from the instruments with a chlorine-free  $\rightarrow$  stainless steel cleaning agent (see page 38, **Cleaning**) or send the damaged instruments to the manufacturer for reconditioning.

The extent of the formation of spots on the instruments also depends on the quality of the  $\rightarrow$ feed water employed for steam production.

Formation of spots due to inadequate quality of the feed

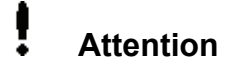

water

Water in accordance with VDE 0510

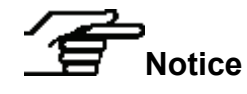

### Use qualitatively high-grade feed water

Observe the following when using  $\rightarrow$  feed water for the steam sterilization:

■ Use only →demineralized or distilled water according to →DIN EN 13060, Appendix C (VDE 0510).

In case of non-observance, stains can form on the instruments and the functional readiness of the autoclaves can be adversely affected.

You can also use distilled or demineralized water from do-it-yourself markets, pharmacies or service stations as feed water, if the  $\rightarrow$ VDE 0510 is explicitly noted on the label of the packaging.

 $\rightarrow$ Feed water which you can inexpensively produce by the osmosis method with MELA*dem*<sup>®</sup>47 or with the ion exchanger MELA*dem*<sup>®</sup>40 or by distillation with MELA*dest*<sup>®</sup>65 satisfies the feed water requirements.

Formation of spots due to improperly cleaned instruments

Formation of spots due to third-party rust

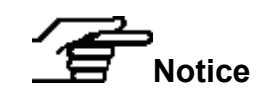

### Oil door spindle

Oil the door spindle at 2-month intervals as follows:

- Clean the spindle with a lint-free cloth.
- Apply two drops oil from the supplied oil bottle (Art. -No.27515) in the threaded bushing (page 7, Figure 1/(4)) in the autoclave door.

You will find the instructions for oiling the door spindle on the inner surface of the autoclave door.

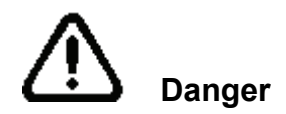

For retention of value and functional reliability

Maintenance intervals

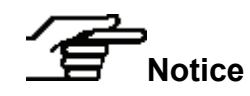

### Maintenance

- Have maintenance carried out only by trained field service technicians or technicians of the specialist trade. Turn to your specialist dealers or MELAG customer service in your vicinity.
  - Comply with the predetermined maintenance intervals.

Non-observance can lead to damage of the autoclave and to serious injury to health.

Regular maintenance is indispensable for the retention of value and the reliable practice operation of the autoclave.

During maintenance, all functional and safety-relevant components and electrical facilities must be checked, and replaced if necessary. The maintenance must be carried out according to the maintenance instructions relevant for this autoclave.

Have the maintenance regularly carried out at intervals of two years or after 2000 program cycles. At this point in time, the autoclave issues a maintenance reminder message.

National pressure vessel requirements may ask the user of pressure vessel, such as autoclaves, to carry out safety inspections. Please check the download area from our website and find our recommendation in accordance with German requirements. Fore more information ask your local authorities.

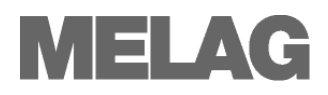

## **Chapter 7 – Operating pauses**

In this chapter you learn

- How quickly you can start sterilization programs in sequence
- What you must observe for short breaks and longer operating pauses
- How to put the autoclave out of operation, transport it and re-commission it

|                                           | Sterilization frequency                                                                                                    |
|-------------------------------------------|----------------------------------------------------------------------------------------------------|
| No pause times required                   | Pause times between individual programs are not required, since the $\rightarrow$ sterilization chamber is permanently held at the required temperature.<br>After the expiration or termination of the drying time and removal of the $\rightarrow$ items to be sterilized, you can immediately re-load the autoclave and start a program.                                                                                        |
|                                           | Pause times                                                                                                    |
| Short pauses between<br>sterilizations    | Keep the door closed in the pauses between the sterilizations if the autoclave is switched on. This requires less energy to maintain the $\rightarrow$ double jacket steam generator at the desired temperature.                                                                                                    |
| Pauses which last longer<br>than one hour | If the pauses between two sterilizations last longer than one hour, MELAG recommends that you switch off the autoclave. You can save energy this way. If the autoclave was switched off for one hour, then it requires about four minutes in order for the $\rightarrow$ double jacket steam generator to heat up again and be ready for operation.                                                                               |
| Energy saving                             | If the autoclave is not be switched off during longer operating pauses, the energy saving mode can be set. This reduces the time which the autoclave requires in order to pre-heat the $\rightarrow$ double jacket steam generator to the necessary start temperature.                                                                                                    |
|                                           | Two levels can be set in energy saving mode.                                                                                                    |
|                                           | Waiting time 1: After a preset waiting time of 15 minutes, the temperature of the double-jacket steam generator is reduced to 103°C. The program run time becomes c. 2 minutes longer upon the next start. The waiting time can be changed in intervals of one minute.                                                                                                    |
|                                           | Waiting time 2: After a preset waiting time of 60 minutes, the double-jacket steam generator is no longer heated. Accordingly, the length of the program run time increases by about 5 minutes upon the next start, depending on the length of the operating pause, as the double jacket steam generator must first be pre-heated to the necessary start temperature. The waiting time can be changed in intervals of 30 minutes. |
|                                           | Set the energy saving mode as follows:                                                                                                    |
|                                           | <ul> <li>In the main menu, use the navigation keys 1 or 2 to go to the symbol<br/>for the SETUP Menu.</li> </ul>                                                                                                    |
| 드장                                        | <ul> <li>Press SELECT. The SETUP Menu will open.</li> </ul>                                                                                                    |

- Use the navigation keys 1 or 2 to go to the menu point Energysaving mode.
- Press EDIT.

| Longer operating pauses                              | Modify the respective values for waiting time 1 or waiting time 2 via the<br>navigation keys.<br>Switch the autoclave off for longer operating pauses, e.g. overnight or on<br>the weekend, and leave the door ajar. The door seal is thus relieved and<br>protected from premature fatigue. Furthermore it prevents the sticking of |
|------------------------------------------------------|----------------------------------------------------------------------------------------------------|
|                                                      | the door seal.<br>Turn the cooling water inlet off and, if available, also the water feed of the<br>water treatment unit.                                                                                                    |
| Operating pauses which last<br>longer than two weeks | After operating pauses which last longer than two weeks, conduct a vacuum test and thereafter an empty sterilization with the Quick Program S (see page 44, <b>Chapter 8 – Function test</b> ). The following situations can occur after longer pauses:                                                                              |

| Event                                            | Possible cause                               | What you can do                                                                                            |
|--------------------------------------------------|----------------------------------------------|----------------------------------------------------------------------------------------------------|
| →conductivity too high                           | Bad feed water                               | Change the $\rightarrow$ feed water or the mixed-bed-resin pellets for a MEL <i>Adem</i> <sup>®</sup> unit |
| Despite running motor,<br>the door does not open | Door seal is sticking to the sealing surface | Switch the autoclave off and pull vigorously at the door to open it.                                       |

Table 13: Possible situations after operating pauses which last longer than two weeks

#### Function test after pauses

After pauses and depending on the pause duration, conduct tests described in Chapter 8 - Function test.

### Decommissioning

If you would like to decommission the autoclave (put it out of operation) for a longer period of time, for instance because of holidays or a planned transport, proceed as follows:

- Switch the autoclave off at the mains switch.
- Pull the power plug from the wall socket.
- Turn off the cooling water inlet and if applicable also the water feed of the water treatment unit.

### Transport

Observe the following when carrying the autoclave:

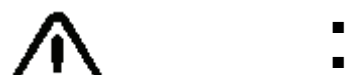

Use a suitable carrying strap to transport the autoclave.

Two people are necessary to carry the autoclave.

Make sure that the distance between the housing floor plate of the . autoclave and setup location is small.

In case of non-observance spine damage and contusions can result.

To transport the equipment, for instance to remove or ship the autoclave, observe the following:

To transport over a longer distance and/or when danger of frost and/or to ship the unit, an →authorized person must prepare the autoclave according to instructions and completely empty the →double jacket steam generator (see Empty double jacket).

In case of non-observance, damages to the autoclave and errors can occur.

Observe the following for transporting the autoclave within a room or within the practice:

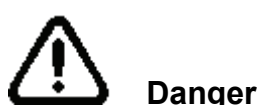

Carrying the autoclave

Transport over larger distances, shipping

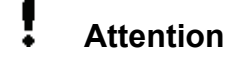

Transport within the medical practice

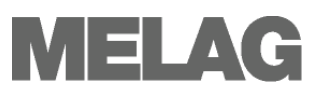

| Attention                                 | <ul> <li>Before you move the autoclave, wait after switching off the power until the manometer for the pressure display of the →double jacket steam generator (page 7, Figure 1/(4)) shows zero bar.</li> <li>Close the water feed and remove the hose connections at the rear of the device.</li> <li>If you would like to leave the mounting and the trays or cassettes in the chamber during transport, protect the surface of the door plate. Lay a piece of foam plastic or bubble wrap between the door plate and mounting.</li> </ul> |  |
|-------------------------------------------|----------------------------------------------------------------------------------------------------|--|
|                                           | <ul> <li>Close the door of the autoclave before you move the device.</li> </ul>                                                                                                    |  |
|                                           | In case of non-observance, damages to the autoclave and errors can occur.                                                                                                    |  |
| Empty double jacket                       | You have the option of draining the water in the $\rightarrow$ double jacket steam generator easily via the program Draining in the SPECIAL menu.                                                                                                    |  |
|                                           | In order to do so, the autoclave is heated once, building up pressure in the double-jacket so that the water can be drained fully from the double jacket steam generator. Switch off the autoclave in the program end graphic <b>Drainage completed</b> so that the autoclave does not feed water back into the double jacket.                                                                                                    |  |
|                                           | Re-commissioning after change of locality                                                                                                    |  |
| Proceed as with the initial commissioning | For re-commissioning the autoclave after a change of locality, proceed as for an initial commissioning (see page 15, <b>Chapter 3 – Initial</b>                                                                                                    |  |

commissioning)

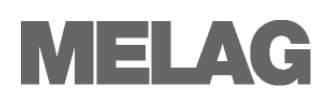

## **Chapter 8 – Function test**

In this chapter you learn

- How the autoclave automatically carries out the function test
- Which possibilities you have for the manual function test
- Which function tests should be conducted in daily operation
- Why and how you should conduct a vacuum test
- Why and how you should conduct a Bowie & Dick test

### Automatic function test

Process evaluation and The interaction of the sterilization-relevant parameters of pressure, temperature and time are continually automatically monitored by the monitoring system electronic parameter control. The  $\rightarrow$  process evaluation system of the autoclave compares the process parameters with each other during the program and monitors them with respect to their limit values. The monitoring system of the autoclave checks the device components with regard to their functional reliability and their plausible interaction. If the parameters exceed defined limit values, the autoclave outputs warning messages or error messages. If necessary, it aborts the program with a corresponding notice. If the program was successfully concluded, an appropriate message is issued on the  $\rightarrow$ display. Manual function test On the display and based on You have the possibility of tracking the program sequence, based on the the logs view additional information about the currently running program. Furthermore based on the logs recorded for every program, you can logically reconstruct whether a program was successful (see page 28,

### Testing in daily operation

Observe the manufacturer's recommendation from MELAG on the routine operations of Class B autoclaves according to the recommendations of the Robert Koch Institute from April 2006.

Weekly in routine operation, at initial commissioning, after pauses longer than two weeks and in case of error

Notice

### Vacuum test

Chapter 5 - Logging).

Conduct a vacuum test in the following situations:

- Once weekly in routine operations
- At initial commissioning
- After longer operating pauses

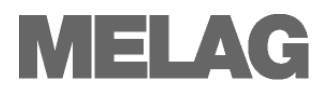

In case of a respective error (e.g. in the vacuum system)
 The test serves to determine leaks in the autoclave. The leakage rate is determined.

Conduct the vacuum test with a cold and dry autoclave as follows:

- Turn the mains switch on to power the autoclave (page 7, Figure 1/ (7).
- In the main menu, navigate with the navigation keys to the SPECIAL Menu.
- Press the key **SELECT**.
- Proceed with the navigation keys to the symbol for vacuum test.
- Press START.
- The chamber is →evacuated until the pressure for the vacuum test is achieved. An equilibration time of five minutes and a measurement time of ten minutes follow. The rise in pressure in the chamber is measured within the measurement time. At the end of the measurement time you will see a message with a specification of the leakage rate at the →display. If the leakage rate is too high, an appropriate message is issued on the display.
- Press DOOR OPEN and then close the door.
- With the navigation keys, go in the SPECIAL Menu to the symbol for BACK to the Main Menu and subsequently press SELECT, in order to leave the SPECIAL Menu and return to the main menu.

### **Bowie & Dick test**

The  $\rightarrow$ Bowie & Dick test serves the verification of the steam penetration of porous materials such as textiles. As a function check, you can routinely conduct the verification of steam penetration. For this purpose, use the test program - Bowie & Dick test.

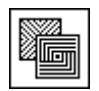

Diverse test systems are offered by specialist dealers for the  $\rightarrow$ Bowie & Dick test. Conduct the test according to the manufacturer's instructions of the test system.

Start the program Bowie & Dick Test from the SPECIAL Menu.

### Validation

The guidelines for the validation of small sterilizers have still not been conclusively specified.

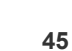

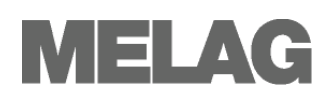

## **Chapter 9 – Errors**

In this chapter you learn

- Which type of messages exist
- What you should do in case of errors
- What you can do before calling the Hotline
- What you can do if there are bad drying results

### A warning is not an error

Not all messages which appear on the  $\rightarrow$ display are error messages. Symbols which are shown with a message in the right upper corner of the display indicate whether it is a notification, a cautionary warning or an error message. Warning messages and error messages are shown on the display with an event number. This number serves for the identification.

## $\bowtie$

### Messages

Many messages are communications which serve for your Information. Messages are not error messages or warning messages. Such information supports you in the operation of the autoclave. Messages are symbolized by an envelope.

### Warning messages

Warning messages are displayed when necessary. These contain operating procedures for you. Warning messages are not error messages. They help to ensure smooth operation and to recognize undesirable conditions. Observe these warning messages promptly in order to avoid errors.

### Error messages

Fault messages are displayed if safe operation or sterilization security is not guaranteed.

These can appear on the  $\rightarrow$ display shortly after switching on the autoclave or while a program is running.

The program is aborted if an error occurs during a program run.

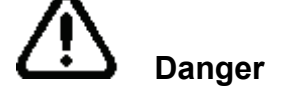

If a program is aborted before the drying cycle is complete, then the load is unsterile. Possibly rewrap and repeat the sterilization for the affected →sterilizing materials.

Nichtbeachtung gefährdet die Gesundheit Ihrer Patienten und des Praxisteams.Non-observance endangers the health of your patient and the practice team.

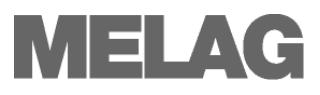

### Before you call

Follow the operating procedures which are shown in connection with a cautionary warning or an error message on the  $\rightarrow$ display of the autoclave. You will find the most important events in the following table. Possible causes and appropriate operating instructions are listed for the events.

If you do not find the event in the table below or your efforts do not lead to success, turn to your specialist dealer or the  $\rightarrow$ authorised MELAG customer service centre in your vicinity. In order for us to help you, keep the serial number of your autoclave and a detailed fault description in readiness.

| Event                | Key                          | Possible causes                                                                                                    | What you can do                                                                                                    |  |
|----------------------|------------------------------|----------------------------------------------------------------------------------------------------|----------------------------------------------------------------------------------------------------|--|
| 54                   | SUUS                         | Operator has terminated the program with the <b>STOP</b> key                                                                                                    | Acknowledge termination by simultaneous pressing the keys CONFIRM and DOOR OPEN                                                                                                    |  |
| 61                   | FW11                         | For internal supply tank for →feed water:<br>No water in the tank<br>Intake hose bent<br>Suction filter clogged or not in the water<br>For water treatment unit:<br>Produces no water because the water tap<br>is not open          | Fill internal supply tank<br>Check intake hose and<br>clean suction filter<br>or<br>open water inlet for the water treatment unit                                                                               |  |
| 63<br>64<br>65       | WW12<br>FW12<br>WW13         | For internal supply tank for →feed water:<br>Water with inadequate water quality was<br>poured into the supply tank (>60µS/cm)<br>For water treatment unit:<br>Mixed bed resin pellets in the water<br>treatment unit are exhausted | Empty and clean supply tank (see page 38,<br>Empty internal storage tank) and fill with<br>feed water of the quality $\rightarrow$ VDE 0510 or<br>renew mixed bed resin pellets for the water<br>treatment unit |  |
| 67<br>68             | WW22<br>FW 22                | Water outlet not guaranteed                                                                                                    | Check waste water hose, let water drain<br>out, check siphon                                                                                                    |  |
| 72<br>73<br>74<br>75 | WW14<br>WW15<br>WW16<br>WW17 | The feed water quality is declining (>40<br>μS/cm)<br>Mixed bed resin pellets soon exhausted                                                                                                    | You can still carry out all work with the<br>autoclave but should fill up with new feed<br>water as soon as possible or renew the<br>mixed bed resin pellets                                                    |  |
| 76                   | WW21                         | See event 67                                                                                                    |                                                                                                    |  |
| 78<br>79<br>80       | FW31<br>WW33<br>WW32         | Waste water tank was not or only incompletely emptied                                                                                                    | Empty waste water tank completely                                                                                                    |  |
| 102                  | FA8                          | Waste water hose is bent or installed with a large droop                                                                                                    | Check waste water hose: It must be laid dip-free with continuous descent                                                                                                    |  |

| Event                    | Key                      | Possible causes                                                                                                    | What you can do                                                                                                    |  |
|--------------------------|--------------------------|----------------------------------------------------------------------------------------------------|----------------------------------------------------------------------------------------------------|--|
| 113                      | FUN1                     | Autoclave was switched off while a<br>program was running<br>Power connection not completely made<br>Power plug was withdrawn<br>Power loss in the building power supply                                                                                                    | Do not switch off autoclave at the mains<br>switch while a program is running<br>Check building-side installation, operate<br>autoclave on a separate electric circuit.                                                                                                    |  |
| 116                      | FS1T                     | Maximum permissible difference between<br>the theoretical temperature and that<br>measured by temperature sensor 1 (AIN01)<br>is too large                                                                                                    | Upon repeated occurrence, inform your specialist dealer.                                                                                                    |  |
| 117                      | FS2T                     | Temperature sensor 1 or 2 is defective;<br>temperature difference is too large.                                                                                                    | Upon repeated occurrence, inform your specialist dealer.                                                                                                    |  |
| 118                      | FS3T                     | Maximum admissible sterilization<br>temperature has been exceeded at<br>temperature sensor 1 (AIN01).                                                                                                    | Upon repeated occurrence, inform your specialist dealer                                                                                                    |  |
| 119                      | FS4T                     | Minimum admissible sterilization<br>temperature not reached at temperature<br>sensor 1 (AIN01).                                                                                                    | Upon repeated occurrence, inform your specialist dealer                                                                                                    |  |
| 123<br>124<br>125<br>126 | FT1<br>FV5<br>FV0<br>FV8 | Ambient temperature too high<br>Built-in autoclave gets no or too little<br>cooling air<br>Autoclave is overloaded<br>Autoclave was operated without mounting<br>so that for instance a washing packet has<br>direct contact with the chamber and large<br>quantities of →condensate were absorbed. | Observe installation instructions (see page,<br>15, <b>Set-up location requirements</b> ).<br>Check loading, observe instructions for<br>loading (see page 22, "Load autoclave").                                                                                                    |  |
| 128                      | WA3                      | See event 102                                                                                                    |                                                                                                    |  |
| 129                      | WE3                      | Autoclave overloaded<br>Defective power supply (under-<br>dimensioned house connection for the<br>outlet, defective outlet, numerous devices<br>to one outlet or fuse)                                                                                                    | Check load, (see page 20, Load the autoclave ).<br>Check power supply                                                                                                    |  |
| 134                      | WV3                      | See event 123                                                                                                    |                                                                                                    |  |
| 135                      | FW40                     | Cooling water inlet not opened<br>Coolant hose bent<br>Shut-off cock in the cellar is turned off or<br>filter in the cellar clogged<br>If available: leak-water alarm not<br>functioning                                                                                                    | Open intake for cooling water<br>Examine coolant hose<br>Check shut-off cock for house water<br>connection or have it checked<br>Pull power supply line of the water stop<br>valve from the wall socket and plug it in<br>again after 30 seconds; switching sound at<br>the leak-water valve (black box at the<br>faucet) must be audible |  |
| 136                      | FA1:                     | Ambient temperature too high<br>Ventilating louvers covered, minimal edge<br>spacing (5 centimetres) not maintained<br>Door is permanently open                                                                                                    | Observe installation instructions (see Page 15, <b>Set-up location requirements</b> ). Close the door                                                                                                    |  |
| 183                      | WV4                      | See event 123                                                                                                    |                                                                                                    |  |

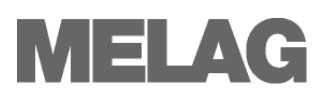

| Event      | Key          | Possible causes                                                                                                    | What you can do                                                                                                    |  |
|------------|--------------|----------------------------------------------------------------------------------------------------|----------------------------------------------------------------------------------------------------|--|
| 175<br>176 | FOY1<br>FOY2 | ACOUT1 main heating or ACOUT2 regular<br>heating, electrical supply interrupted;<br>FOY1+ FOY2 can occur in alternation.<br>Hissing from the SV emergency release<br>can occur with E179/ FOY5                                                                                            | 1. Press reset button overheating protection<br>(page 7, Figure 1/(10)) again<br>2. Acknowledge error message 3. Switch<br>the autoclave off and then again on,<br>continue sterilization or conduct an empty<br>sterilization. If this is not successful, it is<br>necessary to switch on the vacuum pump. |  |
| 192        | WW29         | Notice of following rinsing procedure.<br>Rinsing condition in the feed water tank<br>should be produced                                                                                                    | Top off water storage tank with feed water<br>or ensure water supply of the water<br>treatment unit                                                                                                    |  |
| 231        | WCF0         | In the following situations, no →CF card is<br>plugged in:<br>CF card is activated in the SETUP Menu<br>as output medium and immediate<br>output is on YES or<br>Log output is started from the DOCU Menu<br>and CF card is specified as output medium<br>or<br>Formatting of the CF card | Plug CF card in card slot (see page 29,<br><b>Plug in and remove CF card</b> ).<br>Change to the <b>DOCU Menu</b> and from there<br>save the desired logs on the CF card (see<br>page 32, <b>Subsequent output of stored</b><br><b>logs</b> )<br>Reformat the CF card                                       |  |
| 239        | WCF1         | Month directory on the CF card is full (more than about 500 logs)                                                                                                    | At the computer, transfer logs from month directories into newly created directories.                                                                                                    |  |
| 248        | MX1R         | Vacuum test at residual moisture in the chamber or with load                                                                                                    | Repeat vacuum test if autoclave is cold, dry and empty                                                                                                    |  |
| 351        | WART         | Two years have elapsed since the initial commissioning or since the last maintenance or 3000 sterilization programs have been completed                                                                                                    | Call MELAG customer service or specialist<br>dealers and make a maintenance<br>appointment;<br>autoclave can continue to be used                                                                                                    |  |
| 377        | W377         | Attempt to output log over the printer, but no printer is connected                                                                                                    | Connect printer (see page 33, Use log printer as output medium )                                                                                                    |  |
| 386        | WMP8         | Internal memory of the autoclave for the<br>logs of the completed programs is almost<br>full                                                                                                    | Read out the internal log memory on the<br>storage medium of your choice with the<br>DOCU menu (see page 33, "Subsequent<br>output of stored logs")                                                                                                    |  |
| 387        | WMS8         | Autoclave internal memory for the error logs is almost full                                                                                                    | Error logs are required by the technicians<br>for maintenance and fault analysis. Read<br>the internal error log memory to a storage<br>medium of your choice with the DOCU<br>Menu.                                                                                                    |  |
| 394        | WCF8         | In the SETUP Menu, immediate output is set to YES, and the $\rightarrow$ CF card is activated as the output medium, but was previously not plugged in                                                                                                    | Press <b>YES</b> if you now would like to output<br>the still not outputted logs to the CF card                                                                                                    |  |
| 395        | WPR8         | Immediate output is set to YES in the<br>SETUP Menu and the printer is activated as<br>output medium, but was previously not<br>connected                                                                                                    | Press <b>YES</b> if you now would like to print the logs still not printed out                                                                                                    |  |
| 396        | WPC8         | Immediate output is set to YES in the<br>SETUP Menu and the computer is activated<br>as the output medium, but was previously<br>not connected or switched on                                                                                                    | Press <b>YES</b> if you now would like to output<br>the log files still not transferred to the PC                                                                                                    |  |

| Event      | Key        | Possible causes                                                                                                    | What you can do                                                                                                    |  |
|------------|------------|----------------------------------------------------------------------------------------------------|----------------------------------------------------------------------------------------------------|--|
| 408        | FW41       | See event 135                                                                                                    |                                                                                                    |  |
| 414        | FV1        | Direct connection to waste water drain:<br>Kinked effluent tube<br>Autoclave is overloaded<br>Surrounding temperature is too high,<br>Autoclave is installed and is receiving no or<br>insufficient cooling air.<br>The autoclave was operated without an<br>insert frame with the result that e.g. the<br>packages of textiles has come into direct<br>contact with the chamber and absorbed a<br>large amount of condensate. This<br>condensate vaporized upon evacuation and<br>forms a large amount of steam. | Check the effluent tube for kinks or<br>pinching;<br>observe the maximum loads; use insert<br>frame; Please ensure sufficient air feed to<br>the autoclave rear panel, check for<br>packaging residue in the chamber. |  |
| 428<br>439 | FG1<br>FK1 | Direct connection to waste water drain:<br>Kinked effluent tube<br>Poor installation (multiple devices attached<br>to a single siphon, sagging effluent tube.<br>Pressure release clips blocked by<br>packaging residue.                                                                                                    | Check the effluent tube for kinks or<br>pinching.<br>Check for packaging residue in the<br>chamber                                                                                                    |  |
| 433        | FS8T       | Maximum permissible difference between<br>the theoretical temperature and that<br>measured by temperature sensor 2<br>(AIN02=Display) is too large                                                                                                    | Upon repeated occurrence, inform your specialist dealer                                                                                                    |  |
| 434        | FS5T       | Maximum admissible sterilization<br>temperature has been exceeded at<br>temperature sensor 2 (AIN02=Display).                                                                                                    | Upon repeated occurrence, inform your specialist dealer                                                                                                    |  |
| 435        | FS6T       | Minimum admissible sterilization<br>temperature not reached at temperature<br>sensor 2 (AIN02=Display).                                                                                                    | Upon repeated occurrence, inform your specialist dealer                                                                                                    |  |

Table 18: Important warning messages and error messages

### **Bad drying results**

Apart from a proper device function, the drying process depends decisively on the correct setting up and loading of the autoclave.

What you can do

- Check the correct set-up of the autoclave. If necessary increase the tilt by unscrewing the front feet of the unit by max. two revolutions.
- The floor of the vessel must be free. Where applicable, remove fallen instruments, filter paper, etc.
- Pay attention to the correct loading of the autoclave (see page 20, Load the autoclave). Do not overload the autoclave. Pay attention that textiles have no direct contact with the chamber wall and floor.
- Employ the Additional Drying function (see page 23, Additional drying).

## Glossary

### Air leakage – checking the air leakage

Air leakage is an untight location through which unwanted air can enter or escape;

Checking the air leakage serves to verify that the volume of the air leak in the sterilization chamber during the vacuum stages does not exceed a value where it would prevents the intrusion of steam into the sterilizer load, and that the air leakage is not a possible cause of a renewed  $\rightarrow$  contamination of the sterilizer load during drying

### aqua dem

→demineralized water

### aqua dest

 $\rightarrow$ distilled water

#### Authorised persons

Technicians from depots or employees from service companies designated by MELAG that are trained by MELAG

### Batch

Collection of the  $\rightarrow$ items to be sterilized that together passed through one and the same sterilization program

### BGV A1

Trade association regulations - Principles of Prevention

### **Bowie & Dick Test**

Steam penetration test with standard testing packet; described in  $\rightarrow$  DIN EN 285; test is recognised for large-scale sterilizations

### CF card

Compact Flash Card;

Memory card for digital data of compact model size; CF is a normed standard, i.e. this memory card can be employed in every device with a CF slot. The CF Card can be read and possibly written by every device that supports the standard,

### Condensate

A liquid (e.g. water), which forms upon cooling from the vaporous state and thereby separates

### Conductivity

is the reciprocal value of the electrical resistance; unit of measurement in microsiemens/centimetre ( $\mu$ S/cm); the more materials are dissolved in water, the better it conducts electrical current and the higher is its conductivity.

→distilled water ideally has the conductivity zero

### Conductivity measurement

Measurement of the →conductivity

### Contamination

here: Soiling of the sterilized load with unwanted or harmful materials

### Corrosion

Chemical change or destruction of metallic materials by water and chemicals

### **Delayed boiling**

This is the phenomenon that in certain conditions liquids can be heated beyond their boiling point without boiling; this state is unstable; a slight shock can cause a very rapid formation of a large gas bubble which expands like an explosion

#### Demineralized water

Water without the minerals which occur in normal mineral or tap water; obtained from normal tap water by ion exchange, here used as  $\rightarrow$ feed water

#### DGSV

Deutsche Gesellschaft für Sterilgutverordnung (German Association for Sterile Material Directive); the training guidelines of the DGSV are listed in DIN 58946, Part 6 as "Personnel Requirements"

### DIN 58953

European standard: sterilization, sterile goods supply

### DIN EN 285

European standard – sterilization – steam sterilizers – large sterilizers

### DIN EN 867-5

European standard: non-biological systems for use in sterilizers – Part 5: Stipulations of indicator systems and testing bodies for performance tests of small sterilizers of Type B and Type S

### **DIN EN 868**

European standard: Packaging materials and systems for medical devices to be sterilized

### DIN EN 13060

European standard – Small steam sterilizers

### DIN EN ISO 11140-1

European standard – Sterilization of products for health care – chemical indicators – Part 1: General requirements

### Display

Display device on electronic devices; here: Graphic display of the control panel

#### Distilled water

also Aquadest from lat. aqua destillata; is largely free of salts, organic materials and microorganisms, obtained by the distillation (vaporising and subsequent condensation) of normal tap water or pre-cleaned water, here used as  $\rightarrow$ feed water

#### Double jacket steam generator

Serves the rapid steam production outside of the actual sterilization chamber, surrounds the sterilization chamber

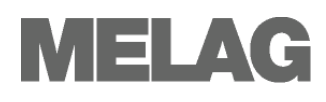

## *Dynamic pressure test of the sterilization chamber*

Serves to verify that the rate of the change of pressure occurring in the sterilization chamber during a sterilization cycle does not exceed a certain value, which could lead to damage of the wrapping material [->DIN EN 13060]

#### Empty chamber test

Test without load; carried out in order to evaluate the performance of the sterilizer without the influence of the load; permits checking the maintained temperatures and pressures with respect to the intended settings [ $\rightarrow$ DIN EN 13060]

### Evacuation

Creation of a  $\rightarrow$ vacuum in a vessel

#### Feed water

is required for the creation of water steam for the sterilization; typical values for the water quality according to  $\rightarrow$ DIN EN 285 or  $\rightarrow$ DIN EN 13060 – Appendix C, at least however battery water according to  $\rightarrow$ VDE 0510

#### Fractionated vacuum method

Technical methods of steam sterilization; the repeated  $\rightarrow$  evacuation of the  $\rightarrow$  sterilization chamber alternating with steam intake

#### Heating-up period

After switching on the autoclave or after starting a sterilization program, it is the time required for heating up of the  $\rightarrow$ double jacket-steam generator before the sterilization process starts; duration depends on the temperature of the sterilizing process

#### Hollow A

One-sided open bodies, for which applies:  $1 \le L/D \le 750$  and  $L \le 1500$  mm or a double-sided open body for which applies:  $2 \le L/D \le 1500$  and  $L \le 3000$  mm and which does not correspond to the hollow body B L...hollow body length D...hollow body diameter [ $\rightarrow$ DIN EN 13060]

#### Hollow B

One-sided open bodies, for which applies:  $1 \le L/D \le 5$  and  $L \le 5$  mm or a double-sided open body for which applies:  $2 \le L/D \le 10$  and  $D \ge 5$ L...hollow body length D...hollow body diameter  $[\rightarrow DIN EN 13060]$ 

#### Hot Key

Quick Key; key or combination of several keys which was assigned to a certain function

### Initialization

Creation of a certain initial state of the  ${\rightarrow} \text{software}$  at start-up

#### Items to be sterilized

Unsterile objects, materials still to be sterilized

### LED

Abbreviation for Light Emitting Diode; Semiconductor diode which lights up when powered by current. LEDs are predominantly employed for status displays in devices, for example to display hard disk access.

#### Lubricants

Instrument oil or instrument milk

#### MELAG Ethernet adapter

Ethernet printer module for the MELAG printer  $MELAprint^{(B)}42$ ; the printer connection is located on one side, the socket connector for a network cable on the other

#### Mixed load

Wrapped and unwrapped materials to be sterilized within one load

#### Multiple wrapping

e.g. instruments doubly sealed in foil or wrapped in foil are additionally found in one container or in a textile wrapped container

#### Porous

Pervious to liquids and air, e.g. textiles

#### Porous small parts

Made of materials which can absorb fluids (e.g. liquids)

#### Porous partial load – Check of porous partial load

Serves to verify that for the values set on the control, the steam quickly and uniformly penetrates into the defined test packet

[→DIN EN 13060]

### Porous full load – Check of porous full load

Serves to verify that for the values set on the control, the required sterilization conditions are achieved in porous loads with the maximum density for their sterilization in a sterilizer designed according to  $\rightarrow$ DIN EN 13060 [DIN EN 13060]

#### Process evaluation system

Also self-monitoring system – observes itself, acts during the programs, compares sensors with each other

#### RKI

Robert Koch Institute

#### Self-monitoring system

→process evaluation system

#### Simple wrapping

Wrapped once, e.g. instruments sealed in a foil. – contrasted to: →Multiple wrapping

#### Soft sterilization package

e.g. paper bags or clear-plastic sterilization packages

#### Software

non-material components of a EDP system; e.g. computer programs

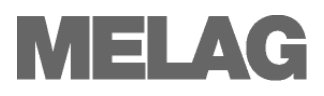

Solid

Without hollows or spaces; firm, dense, closed

### Solid load – check of solid load

Serves to verify that for the values set on the control, the required sterilization conditions were achieved within the entire load. The load must represent the maximum measurements of solid instruments for whose sterilization a sterilizer has been designed according to  $\rightarrow$ DIN EN 13060 [DIN EN 13060]

#### Standards-compliant

Conformity with all the relevant standards

#### Stainless steel cleaning agent e.g. Sidol

#### Sterilization chamber

Interior of a sterilizer Takes up the  $\rightarrow$ items to be sterilized

#### Sterilized items

also designated as  $\rightarrow$  batch, if already successfully sterilized: sterile goods

### ТСР

(engl.: transmission control protocol) designates a standard-protocol for a connection between computers and networks

### Vacuum

colloquially: Space free of matter in the technical sense: Volume with reduced gas pressure (usually air pressure)

### Vacuum drying

Gentle drying; the drying goods are exposed to an underpressure which reduces the boiling point and thereby also at low temperatures leads to a vaporizing of the water

### VDE

Verband der Elektrotechnik, Elektronik und Informationstechnik e.V. (Association of German Electricians)

### VDE 0510

Standard of the  $\rightarrow$ VDE – Provisions for accumulators and battery units

### Warming-up time

→heating-up period

#### Water ring pump

Pump which creates the vacuum for the sterilization, cooled with water

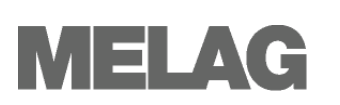

## **Appendix A – Accessories**

|                                                               | Article                                                                                | Order Number               |                            |  |
|---------------------------------------------------------------|----------------------------------------------------------------------------------------|----------------------------|----------------------------|--|
|                                                               |                                                                                        | Vacuklav <sup>®</sup> 41-B | Vacuklav <sup>®</sup> 43-B |  |
| Tray mounts                                                   | B for 4 standard tray cassettes                                                        | 40234                      | 40224                      |  |
|                                                               | C for 6 trays or 3 standard tray cassettes                                             | 40232                      | 40242                      |  |
|                                                               | D for 2 high cassettes or 4 trays                                                      | 468                        | 40                         |  |
| Sterilization containers                                      | 15K depth/width/height in centimetres: 18/12/4,5                                       | 001                        | 51                         |  |
| with single-use<br>paper filters according to<br>DIN EN 868-8 | 15M depth/width/height in centimetres: 35/12/4,5                                       | 001                        | 52                         |  |
|                                                               | 15G depth/width/height in centimetres: 35/12/8                                         | 00153                      |                            |  |
|                                                               | 17K depth/width/height in centimetres: 20/14/5                                         | 001                        | 71                         |  |
|                                                               | 17M depth/width/height in centimetres: 41/14/5                                         |                            | 00172                      |  |
|                                                               | 17G depth/width/height in centimetres: 14/14/9                                         |                            | 00173                      |  |
| Swab drum with<br>filter cloth                                | 17R diameter/height in centimetres: 13/10,5                                            | 001                        | 74                         |  |
|                                                               | 23M depth/width/height in centimetres: 42/16/6                                         |                            | 00231                      |  |
|                                                               | 23G depth/width/height in centimetres: 42/16/12                                        |                            | 00232                      |  |
| Swab drum with<br>filter cloth                                | 23R diameter/height in mm: 18/14                                                       | 002                        | 33                         |  |
|                                                               | 28M depth/width/height in mm: 32/16/6                                                  | 002                        | 84                         |  |
|                                                               | 28G depth/width/height in mm: 32/16/12                                                 | 002                        | 85                         |  |
| Standard tray cassettes                                       | perforated, depth/width/height in mm: 29/19/4                                          |                            |                            |  |
|                                                               | with filter cloth                                                                      | 00289                      |                            |  |
|                                                               | without filter cloth                                                                   | 002                        | 86                         |  |
| trays                                                         | tray                                                                                   | 00280                      | 00230                      |  |
| Helix test body system                                        | MELA <i>control<sup>®</sup></i> consisting of Helix test body and 250 indicator strips | 010                        | 80                         |  |
| Water treatment                                               | MELA <i>dem<sup>®</sup>40</i> ion exchanger                                            | 01049                      |                            |  |
| units                                                         | MELA <i>dem<sup>®</sup>47</i> reverse-osmosis system                                   | 010                        | 47                         |  |
| For the Documentation                                         |                                                                                        |                            |                            |  |
|                                                               | MELA <i>flash</i> CF card                                                              | 010                        | 43                         |  |
|                                                               | MELAflash CF card reader                                                               | 010                        | 48                         |  |
|                                                               | MELAprint <sup>®</sup> 42 log printer                                                  | 010                        | 42                         |  |
|                                                               | MELAG Ethernet adapter for use of MELA <i>print</i> <sup>®</sup> 42                    | 402                        | 95                         |  |
| Water stop valve                                              | Water stop valve                                                                       | 010                        | 56                         |  |

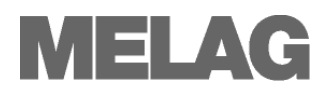

# Appendix B – Symbols on the autoclave

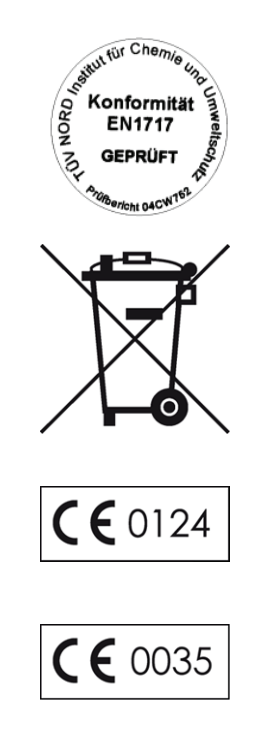

The manufacturer of the apparatus declares with the accompanying sticker that the medical device corresponds to the basic requirements of the European Standard EN1717 – "Protection of drinking water from contaminants...."

The symbol of the struck out trashcan identifies a device that may not be disposed with domestic waste. An appropriate and competent disposal must be carried out by the marketing party.

With the designation of an apparatus with this symbol, the manufacturer furthermore declares that he satisfies all requirements of the law concerning the release, withdrawal and environmentally compatible disposal of electric and electronic appliances.

With the CE sign CE 0124, the manufacturer declares that the medical device corresponds to the basic requirements of the German Medical Device Guideline. The four-digit number means that an approved certification body (DEKRA) monitors the product certification.

With the CE sign CE 0035, the manufacturer declares that the medical device corresponds to the basic requirements of the German Printing Device Guideline. The four-digit number means that an approved certification body (TI Rheinland-Berlin/Brandenburg) monitors the product certification.